# SureDesign CGHアプリケーション ~CreateDesigns機能~

CGH/CGH+SNP スタンダード デザインウィザードによる デザインの作成 (p.4)

CGH/CGH+SNP アドバンスド デザインウィザードによる デザインの作成 (p.11)

1x1M・2x400K・4x180K・8x60K フォーマットのマイクロアレイのスキャンには、高解像度仕様のAgilent スキャナが必要です。

# 2014年2月作成

カスタムアレイ作成の流れ (スタンダード デザインウィザード): p.4より

ヒト・マウス・ラットのアレイデザイン用に最適化されています。

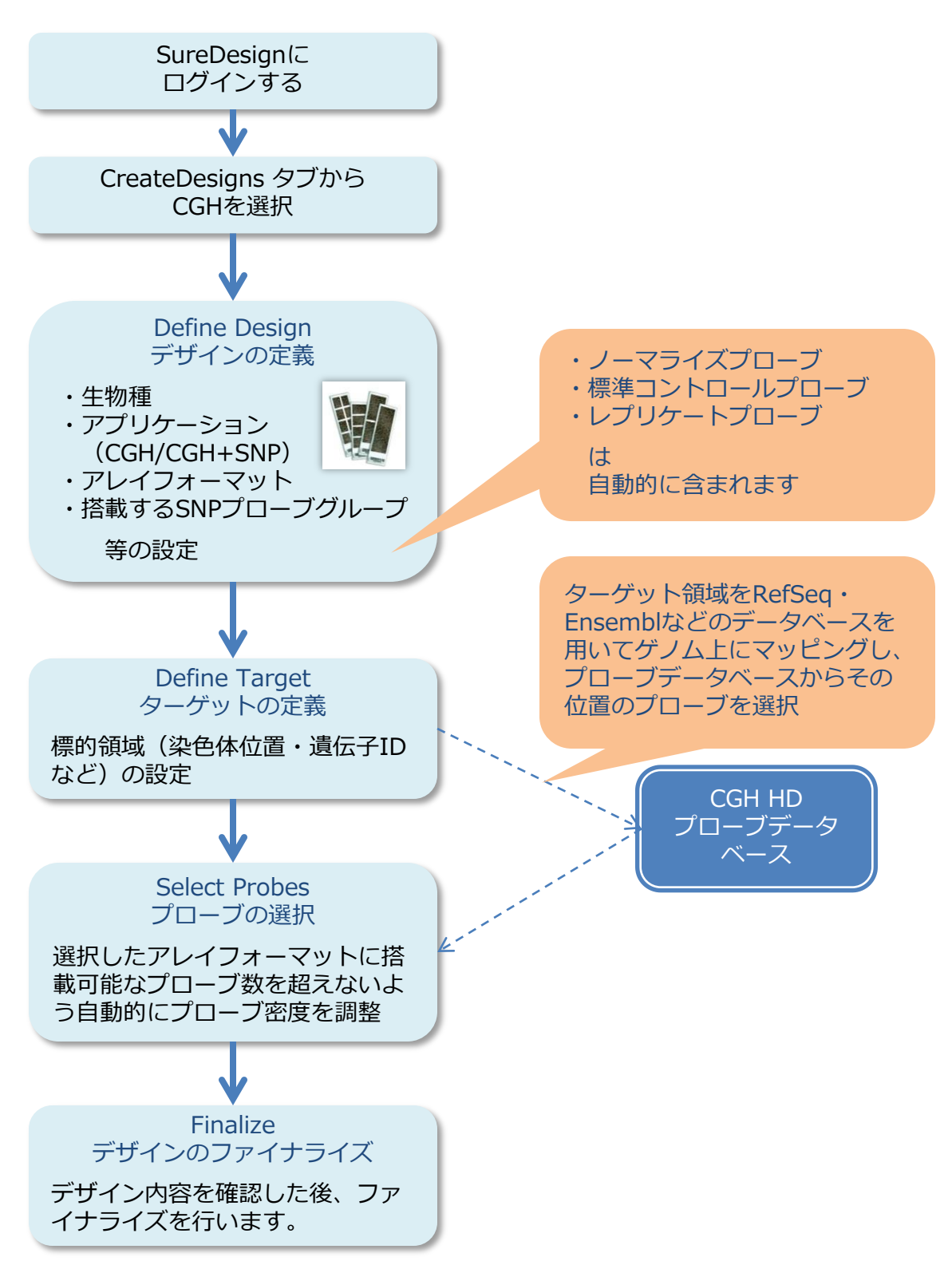

# カスタムアレイ作成の流れ (アドバンスド デザインウィザード): p.11より

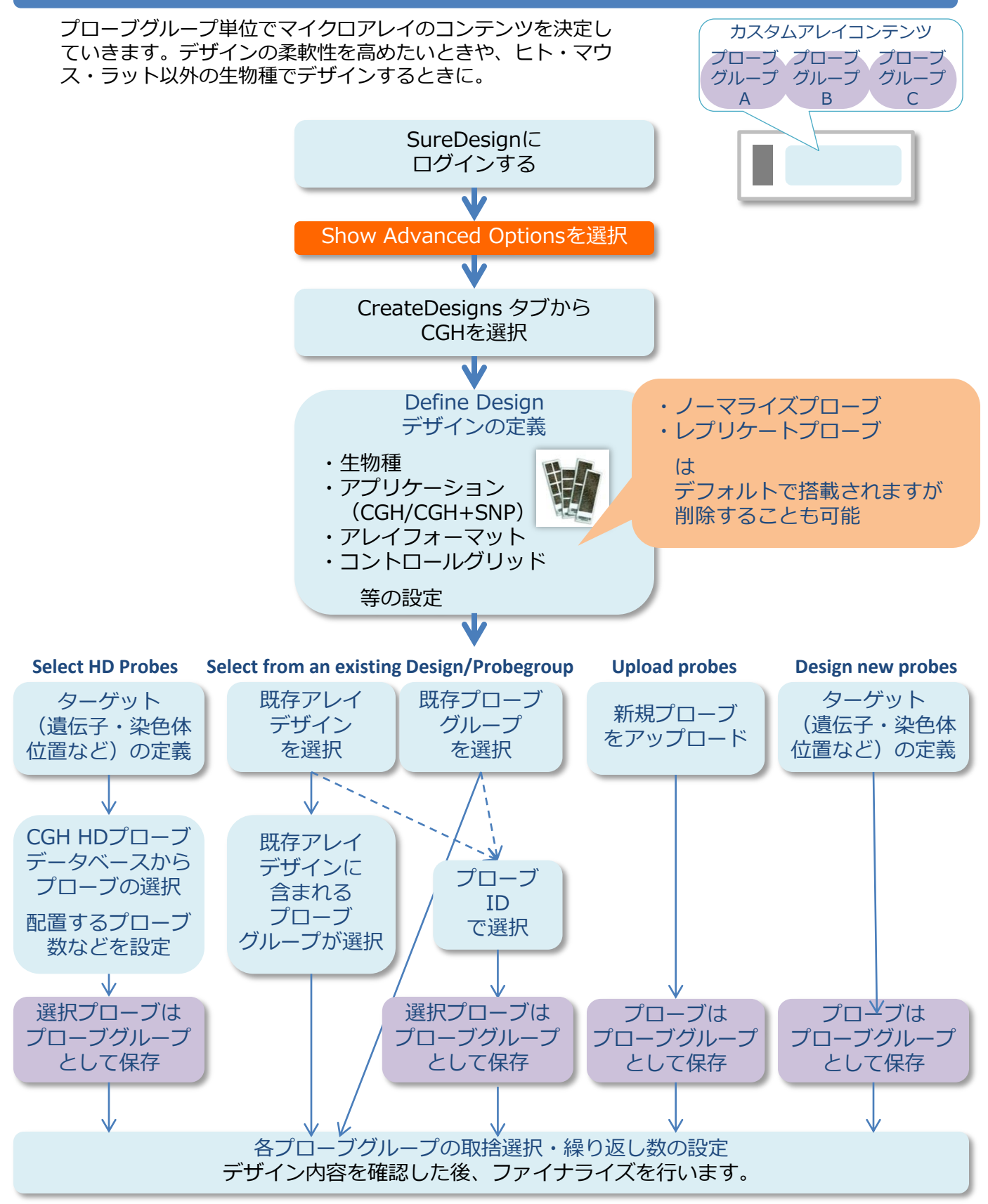

# CGH/CGH+SNP スタンダード デザインウィザードによる デザインの作成

CGH/CGH+SNP スタンダード デザインウィザードは、ヒト、ラット、マウスのアレ イデザイン用に最適化されています。

- 選択したアレイフォーマットに搭載可能なプローブ数を越さないように、ターゲット領域のプローブ密度が自動的に選択されます。
- 標準コントロールグリッドが自動的に含まれます。
- ゲノム全体に配置されたノーマライゼーションプローブが自動的に含まれます。
- レプリケートプローブが自動的に含まれるため、Agilent Feature Extractionで QC メトリック計算が可能です。

別の生物種に対してデザインする場合、またはデザインの柔軟性を高めたい場合、ア ドバンスド ウィザードを使用してください.

注意:使用されるPC画面の大きさにより、各ステップの画面右下のボタン(例:Next) が画面上に表示されないときは、画面右のスクロールバーを併せてお使いください。

- 1. 画面、上にあるCreate Designsをクリックします。
- 2. CGHを選択します。

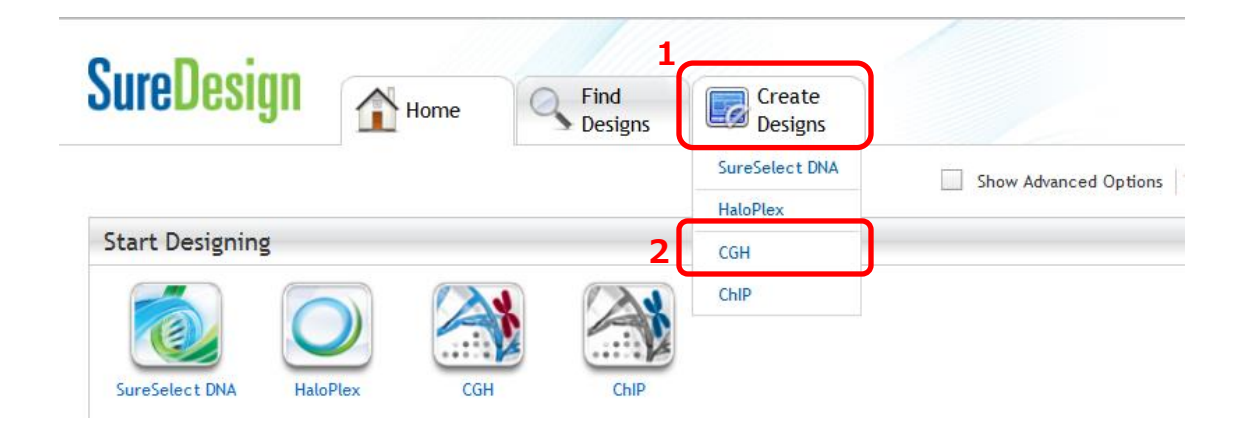

#### Designウィザードの開始

- 1. Define Design: 下記内容を設定し、右下の Next をクリックします。
- Design Name: デザイン名を入力します。
  - 入力できる名前の長さは100文字未満です。先頭に使用できる文字は英数字(A~Z、a~z、0~9)のみです。それ以降に使用できる文字は英数字、アンダースコア(\_)、ピリオド(.)、ハイフン(-)です。
- Spacies: 生物種を選択します。右の Select をクリックし、これからデザインする生物種 を選びます。
- Create In: デザインの作成先フォルダを設定します。右の Select をクリックし、フォル ダを選択します。
- Application: CGHかCGH+SNPを選択します
- Array format: マイクロアレイフォーマットを選択します。(ApplicationでCGH+SNPを 選択している場合、1x1M・2x400K・4x180K・8x60Kのみ選択可能)
- SNP probes (ApplicationでCGH+SNPを選択しているときに表示されます)

| 8x60K:        | Genomic_SNP_15K   |
|---------------|-------------------|
| 4x180K:       | Genomic_SNP_30K   |
|               | Genomic_SNP_60K   |
| 2x400K, 1x1M: | Genomic_SNP_60K   |
|               | Genomic_SNP_100K* |

\*1SNPあたり2プローブが配置されているものも含まれています。

| SureDesign                                                                                                    |                                | Help - Define Des                                                                                                    |
|----------------------------------------------------------------------------------------------------|--------------------------------|----------------------------------------------------------------------------------------------------|
| CGH Define Des                                                                                                    | sign                           |                                                                                                    |
| <ul> <li>Define Design</li> <li>Define Targets</li> <li>Review Targets</li> <li>Select Probes</li> <li>Finalize</li> <li>Design Complete</li> </ul> |                                | Design Name:     Species: H. sapiens     Select     Build: H. sapiens, hg19, GRCh37, February 2009     Create In: Agilent     Select                                                                                                    |
| CGH Array Design<br>Name:<br>Species:                                                                                                    | NA                             | * Application: ССИ •<br>* Array Format: 8 × 60 К •                                                                                                    |
| Format:<br>Target Regions<br># Regions   Size:<br>Probes                                                                                            | NA   NA                        | The CGH/CGH+SNP Standard Design Wizard is optimized for Human, Rat and Mouse array designs: <ul> <li>Automated Probe Density selection to fill the selected array format.</li> <li>Automated indusion of standard control grid.</li> <li>Automatic indusion of nonramization probes distributed throughout the genome.</li> <li>Automatic indusion of realizate probes to semit for gratic facturation in Asilent Feature Extraction</li> </ul> |
| # CGH   Backbone:<br>Probe Spacing:<br>CGH Replicates:<br># Norm.   Rep.:                                                                           | NA   NA<br>NA<br>NA   NA       | If you are designing to another species, or require more flexibility in your design, please use the Advanced Wizard.                                                                                                    |
| # Ctrl. Probes:<br>% Filled:                                                                                                    | NA<br>NA<br>UCSC View Download | _                                                                                                    |
|                                                                                                    |                                | Cancel Next                                                                                                    |

#### 2. Define Target: 下記内容を設定し、右下の Next をクリックします。

 Target: Gene Name・Transcript ID・Gene IDや染色体位置情報\*によりターゲットを入 力します。Databases・Parametersの設定内容に基づき、これらのターゲットをゲノム上 にマップし、定義されたプローブデータベースから、それらの場所に一致するプローブグ ループが選択されます。右の Upload ボタンでファイルをアップロードすることも可能で す。(\* UCSC browserフォーマットかBEDフォーマットで入力)

ファイルをアップロードする場合、ファイルが下記形式であることを確認してください。

- ファイル拡張子は.txt であること
- 1列に1ターゲットを入力すること
- ターゲットは gene symbol、accession、chromosomal coordinates、UCSC browserフォーマット か BED フォーマットであること

☆フォーマットなどについて詳しくは右の Example を参照

- Databases: ターゲットの染色体位置情報を参照するデータベースを選択します。作成する 生物種にあったものを選択してください。
- Parameters:
  - Replicate Count: プローブの繰り返し回数を設定(1~10)
  - Genome-Wide Backbone: ターゲット以外の領域(=Backbone) に、均等に配置 するプローブの数を設定します。(CGHを選択したときのみ使用可能)

例 5%: 搭載できるプローブ数の 5% までを backboneに使用

- Include Flanking Regions (5' and 3'): 遺伝子で入力されたターゲットの各エクソン/UTR の近傍領域も含める場合は、その近傍の塩基数を入力(染色体位置情報で入力されたター ゲットに対してはこの近傍領域は考慮されません)
- Allow Synonyms: この項目にチェックした場合は、ターゲットとして入力された遺伝子名 についてSynonymsも参照対象とし、その染色体位置情報をもとにすることがあります。 もし入力した遺伝子名が他の遺伝子のSynonymsにも含まれている場合は、両方をター ゲットとして選択されます。

例:ターゲットにHER2と入力した場合、SureDesignはERBB2に基づき染色体位置情報のマッピングを行います。

例:ターゲットにDSPと入力した場合、desmoplakinとdentin sialophosphoproteinの2つの遺伝子として、位置情報をそれぞれターゲット領域として決定。

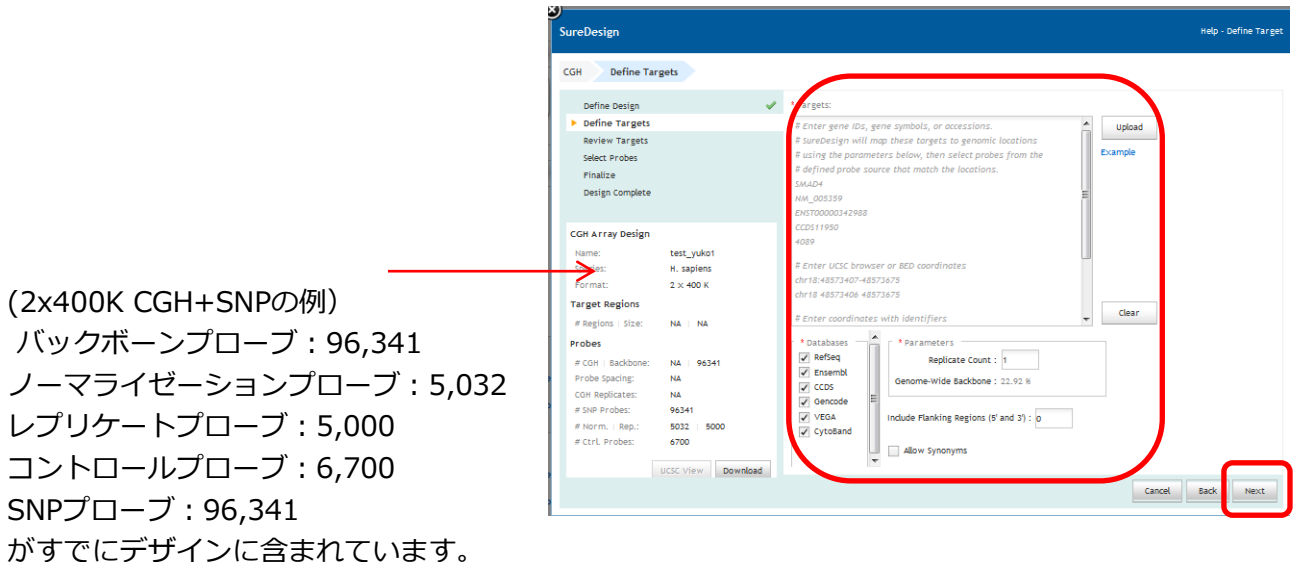

#### 3. Review Target: ターゲットとして認識された領域一覧と、プローブの数を確認できます。

1. 内容を確認し、必要に応じて Backをクリックしてターゲットやパラメータの変更を行いま す。内容に問題なければ Begin Probe Selectionをクリックします。

Target Summary:

(1列目) Define targetで入力されたターゲットの数

(2列目) SureDesignが認識した染色体位置情報の数。ターゲットが複数の染色体位置 にマップされた場合は、Define targetで入力した数以上の出力があることがあります。

(3列目) SureDesignがデータベースで見つけられなかったターゲットの数

| Define Design<br>Define Targets<br>Review Targets<br>Select Probes<br>Finalize<br>Design Complete | Ŭ               | <ul> <li>Target Summary</li> <li>37 identifiers entered.</li> <li>37 identifiers found.</li> <li>0 identifiers not found</li> <li>Target Details</li> </ul> |           |            | View                      |
|---------------------------------------------------------------------------------------------------|-----------------|----------------------------------------------------------------------------------------------------|-----------|------------|---------------------------|
|                                                                                                   |                 | Target ID                                                                                                    | # Regions | Base Patrs | Position                  |
| CGH Array Destan                                                                                  |                 | ABAT                                                                                                    | 1         | 110011     | chr16:8768422-8878432     |
| Name:                                                                                             | Test_Yuko4      | ABCA12                                                                                                    | 1         | 206886     | ohr2:215796266-216003151  |
| Species:                                                                                          | H. sapiens      | ABCA4                                                                                                    | 1         | 128315     | ohr1:94458391-94586705    |
| Format:                                                                                           | 2 × 400 K       | ABCB11                                                                                                    | 1         | 109270     | chr2:169778564-169887833  |
| Target Regions                                                                                    |                 | ABCB4                                                                                                    | 1         | 78739      | ohr7:87031013-87109751    |
| # Regions   Size:                                                                                 | 37   5.684 Mbp  | ABCB7                                                                                                    | 1         | 103169     | chrX:74273007-74376175    |
| Probes                                                                                            |                 | ABCC1                                                                                                    | 1         | 193498     | ohr16:16043434-16236931   |
| #CGH   Backbone:                                                                                  | ~ 37894   96341 | ABCC8                                                                                                    | 1         | 84018      | chr11:17414432-17498449   |
| Probe Spacing:                                                                                    | ~ 150 bp        | ABHD5                                                                                                    | 1         | 44259      | ohr3:43731605-43775863    |
| # SNP Probes:                                                                                     | 96341           | ACADS                                                                                                    | 1         | 14274      | ohr12:121163538-121177811 |
| # Norm.   Rep.:                                                                                   | 5032   5000     | ACAN                                                                                                    | 1         | 71912      | ohr15:89346674-89418585   |
| # Ctrl. Probes:                                                                                   | 6700            | ACAT1                                                                                                    | 1         | 26649      | ohr11:107992243-108018891 |
|                                                                                                   | ~ 58 84%        |                                                                                                    |           |            |                           |

| (2x400K CGH+SNPの例)           |
|------------------------------|
| バックボーンプローブ:96,341            |
| ノーマライゼーションプローブ:5,032         |
| レプリケートプローブ:5,000             |
| コントロールプローブ:6,700             |
| SNPプローブ:96,341               |
| ターゲットのプローブ:~37,894 (繰り返し=x1) |
| プローブ占有率:58.84%               |
|                              |

| Name:             | Test_Yuko4        |
|-------------------|-------------------|
| Species:          | H. sapiens        |
| Format:           | 2 × 400 K         |
| Target Regions    |                   |
| # Regions   Size: | 37   5.684 Mbp    |
| Probes            |                   |
| # CGH   Backbone: | ~ 21087   96341   |
| Probe Spacing:    | ~ 269 bp          |
| CGH Replicates:   | 10                |
| # SNP Probes:     | 96341             |
| # Norm.   Rep.:   | 5032   5000       |
| # Ctrl. Probes:   | 6700              |
| % Filled:         | ~ 100.0%          |
|                   | UCCOVER Developed |

同じターゲットで繰り返しを x10 にすると ターゲットのプローブが ~21,807 となり プローブ間隔(Probe spacing)が 150 bp から 269 bpへと 変化しました。 プローブ占有率は ~100%

次の画面で Close Design Wizardをクリックします。(この後 SureDesignをログアウトしても結構です) Homeタブ上の Designs: In Progress (p.8 図参照) で状況を確認できます( ズタンをクリックし更新できます)。

#### 作成したデザインのFinalize

1. プローブの選択作業が完了すると、メールで完了が知らされます。メールには下図のよう なサマリファイルが添付されています。

#### **Design Information**

Design Name: tttesttt Species: H. sapiens (H. sapiens, hg19, GRCh37, February 2009) Array Format: 8 x 60 K Total Probes in design: 62976

#### Target Summary

9 Target IDs resolved to 9 targets comprising 9 regions. 0 Target IDs were not found. Region Size : 1.058 Mbp

#### **Target Parameters**

Databases: RefSeq, Ensembl, CCDS, Gen Region: Entire Transcribed Region Region Extension: 0 bases from 3' end a Allow Synonyms: No

#### **Biological Probe Summary**

Probegroup Name: tttesttt Probe Replication Factor: 1x Total Unique Probes: 7054 Median Probe Spacing: 91 bp Total Target Bases Analyzable: 791.964 k Target Coverage: 74.84315 % Percentage of High Quality Probes: 64.48 Design Details

| Target ID | Interval                 | Coverage   | Total Probes | Median Probe<br>Spacing |
|-----------|--------------------------|------------|--------------|-------------------------|
| ABAT      | chr16:8768422-8878432    | 64.3872%   | 641          | 82                      |
| ABCA12    | chr2:215796266-216003151 | 76.99023%  | 1451         | 91                      |
| ABCA4     | chr1:94458391-94586705   | 90.606705% | 1050         | 92                      |
| ABCB11    | chr2:169778564-169887833 | 74.87142%  | 715          | 92                      |
| ABCB4     | chr7:87031013-87109751   | 80.754135% | 569          | 93                      |
| ABCB7     | chrX:74273007-74376175   | 65.82597%  | 618          | 83                      |
| ABCC1     | chr16:16043434-16236931  | 62.919514% | 1017         | 94                      |
| ABCC8     | chr11:17414432-17498449  | 85.99348%  | 658          | 91                      |
| ABHD5     | chr3:43731605-43775863   | 86.49088%  | 335          | 93                      |

2. Home画面の Designs: In ProgressのリストにあるデザインのContinueボタン をクリックします。

| SureDesign Arme Find Designs                                                          | Create<br>Designs |
|---------------------------------------------------------------------------------------|-------------------|
| Start Designing                                                                       |                   |
| Designs: In Progress<br>Test_Yuko4<br>CGH   Updated 09-Feb-2014   H05earch (Complete) | Draft 🎗 🕞         |

#### 1. Finalize

このデザインをファイナライズすることができます。ファイナライズすると、次のとおりとな ります。

- デザインを変更できなくなります。
- ・ デザイン ID が割り当てられます。
- デザイン情報がアジレントの製造設備に送信されます。製造作業は、正式に発注されるまで開始されません。

| GH Finalize                                                                                       |                |                                                                             |                                                                                                    |             |                  |                    |                               |   |
|---------------------------------------------------------------------------------------------------|----------------|-----------------------------------------------------------------------------|----------------------------------------------------------------------------------------------------|-------------|------------------|--------------------|-------------------------------|---|
| Define Design<br>Define Targets<br>Review Targets<br>Select Probes<br>Finalize<br>Design Complete |                | You are now ready<br>The design<br>A design IC<br>Design info<br>purchase o | to finalize this design. After finalizing:<br>can no longer be modified.<br>will be assigned.<br>rmation will be sent to Agilent's manuf<br>rder. | acturing fa | oility. Manufaot | uring will not beg | in until you have submitted a |   |
|                                                                                                   |                | Target Details                                                              |                                                                                                    |             |                  |                    |                               |   |
| CGH Array Design                                                                                  |                | Target ID                                                                   | Interval                                                                                                    | Length      | Coverage         | Total Probes       | Median Probe Spacing          |   |
| Name:                                                                                             | Test_Yuko4     | ABAT                                                                        | chr16:8768422-8878432                                                                                                    | 110011      | 77.95948%        | 327                | 220                           | ĥ |
| Species:                                                                                          | H. sapiens     | ABCA12                                                                      | chr2:215796266-216003151                                                                                                    | 206886      | 84.945335%       | 799                | 191                           |   |
| Format:                                                                                           | 2 × 400 K      | ABCA4                                                                       | chr1:94458391-94586705                                                                                                    | 128315      | 97.11335%        | 594                | 184                           | - |
| Target Regions                                                                                    |                | ABCB11                                                                      | chr2:169778564-169887833                                                                                                    | 109270      | 83.6753%         | 411                | 194                           |   |
| # Regions   Size:                                                                                 | 37   5.684 Mbp | ABCB4                                                                       | chr7:87031013-87109751                                                                                                    | 78739       | 88.82384%        | 306                | 197                           |   |
| Probes                                                                                            |                | ABCB7                                                                       | ohrX:74273007-74376175                                                                                                    | 103169      | 76.89131%        | 330                | 207                           |   |
| #CGH   Backbone:                                                                                  | 21087 96341    | ABCC1                                                                       | ohr16:16043434-16236931                                                                                                    | 193498      | 80,89024%        | 565                | 238                           |   |
| Median Probe Spacing:                                                                             | 201 bp         | ABCCB                                                                       | chr11-17414437-17498449                                                                                                    | 84018       | 94 17863%        | 355                | 199                           |   |
| CGH Replicates:                                                                                   | 10             | ARHDS                                                                       | obs2-41721605-41775861                                                                                                    | 44759       | 96.820984%       | 181                | 210                           |   |
| # SNP Probes:                                                                                     | 96341          | 10105                                                                       |                                                                                                    |             | 00.0107010       | -                  | 210                           |   |
| # Otd. Probac:                                                                                    | 6700           | ALAUS                                                                       | onr12:121103030-1211/7011                                                                                                    | 14274       | 00.0102/%        | 42                 | 257                           |   |
| % Filled:                                                                                         | 100.0%         | ACAN                                                                        | chr15:89346674-89418585                                                                                                    | 71912       | 93.236176%       | 307                | 189                           |   |
|                                                                                                   |                | ALAT1                                                                       | ohr11:107992243-108018891                                                                                                    | 26649       | 80.46456%        | 81                 | 228                           |   |

- Download: 各種ファイルをダウンロードして 内容の確認が可能
  - 例:「…\_Report.txt」というファイルには

各ターゲットの Coverage・total probe数・ Median Probe Spacing (bp) の情報が含ま れています。

| Download                                  | Help - Download 🤅 |
|-------------------------------------------|-------------------|
| Name: Test_Yuko4                          |                   |
| Please select files to download.          |                   |
| Test_Yuko4                                | <b>^</b>          |
| Test_Yuko4_Report.pdf                     |                   |
| Test_Yuko4_Report.txt                     |                   |
| 🗉 🗹 Test_Yuko4                            | =                 |
| Test_Yuko4_AllTracks.bed                  |                   |
| ✓ Test_Yuko4_Covered.bed                  |                   |
| Test_Yuko4_Probes.txt                     |                   |
| Test_Yuko4_Regions.bed                    |                   |
| <ul> <li>Test_Yuko4_Report.txt</li> </ul> |                   |
| ✓ Test_Yuko4_Targets.txt                  |                   |
| Test_Yuko4_backbone                       |                   |
| Test_Yuko4_backbone_AllTracks.bed         |                   |
| Test_Yuko4_backbone_Covered.bed           |                   |
| Close                                     | Download          |

• Modify Design: 現在選択されているプローブ内容をリセットし、ターゲットリストの入力 画面にもどります。

| Modify | Design                                                                                                    |           | $\otimes$ | ) |
|--------|----------------------------------------------------------------------------------------------------|-----------|-----------|---|
| P      | You have chosen to modify this design.<br>Click OK to remove all probes from the design and return to your<br>target list. |           |           |   |
|        | Note: All selection parameters will be reset                                                                               | to defaul | t values. |   |
|        |                                                                                                    | ОК        | Cancel    |   |

内容の確認が完了したら、Finalize Design をクリックします。

#### 2. Design Complete

デザインがファイナライズされました。statusが Completeとなり、Design ID が発行されます。Finalize直後ではDownloadからデザインファイルなどのダウンロードができませんが、しばらくすると可能になります。

| SureDesign                 |                                           | Help - Design Complete |
|----------------------------|-------------------------------------------|------------------------|
| CGH Design Complete        |                                           |                        |
| Name:                      | Test_Yuko4                                | *                      |
| Design ID:                 | 064344                                    |                        |
| Species:                   | H. sapiens                                |                        |
| Array Format:              | 2 × 400 K                                 |                        |
| Category:                  | CGH+SNP                                   |                        |
| # Target Regions:          | 37                                        |                        |
| Total Target Regions Size: | 5.684 Mbp                                 |                        |
| Probe Spacing:             | 201 bp                                    |                        |
| CGH Replicates:            | 10                                        |                        |
| # CGH Probes:              | 210870                                    |                        |
| # SNP Probes:              | 96341                                     |                        |
| # Control Probes:          | 6700                                      |                        |
| # Normalization Probes:    | 5032                                      |                        |
| # Replicate Probes:        | 5000                                      |                        |
| # Backbone Probes:         | 96341                                     |                        |
| Percentage Filled:         | 100.0                                     |                        |
| Your design has been saved | in the "Agilent" workgroup folder.        |                        |
|                            | Order Mark as Favorite Download UCSC View |                        |
|                            |                                           | Exit Design Wizard     |

ご発注いただく際は、Design ID とスライド枚数を弊社担当営業にお知らせください。

# CGH/CGH+SNP アドバンスド デザインウィザードによる デザインの作成

ヒト・マウス・ラット以外の生物種に対してデザインする場合、またはデザインの柔 軟性を高めたい場合、アドバンスド ウィザードを使用してください。 アドバンスド ウィザードでは、複数のプローブグループから構成されるデザインを 作成できます。定義したターゲット領域にプローブを選択することも、ユーザ定義の 配列をもつプローブをアップロードすることも、すでに存在するプローブグループを 含めることもできます

注意:使用されるPC画面の大きさにより、各ステップの画面右下のボタン(例:Next) が画面上に表示されないときは、画面右のスクロールバーを併せてお使いください。

- 1. Show Advanced Optionsをクリックします。
- 2. 画面右上にあるCreate Designsをクリックします。
- 3. CGHを選択します。

| <b>SureDesign</b>  | Home | Find<br>Designs | Create<br>Designs          | 1                     |
|--------------------|------|-----------------|----------------------------|-----------------------|
|                    |      | 11              | SureSelect DNA<br>HaloPlex | Show Advanced Options |
| Start Designing    |      | 3               | CGH                        |                       |
| SureSelect DNA Hal |      | ChIP            | ChIP                       |                       |

- 4. Choose Wizard はAdvancedを選択します。
- 5. Choose Design or ProbegroupからCreate Designを選択します。
- 6. 画面右下Continueをクリックします。

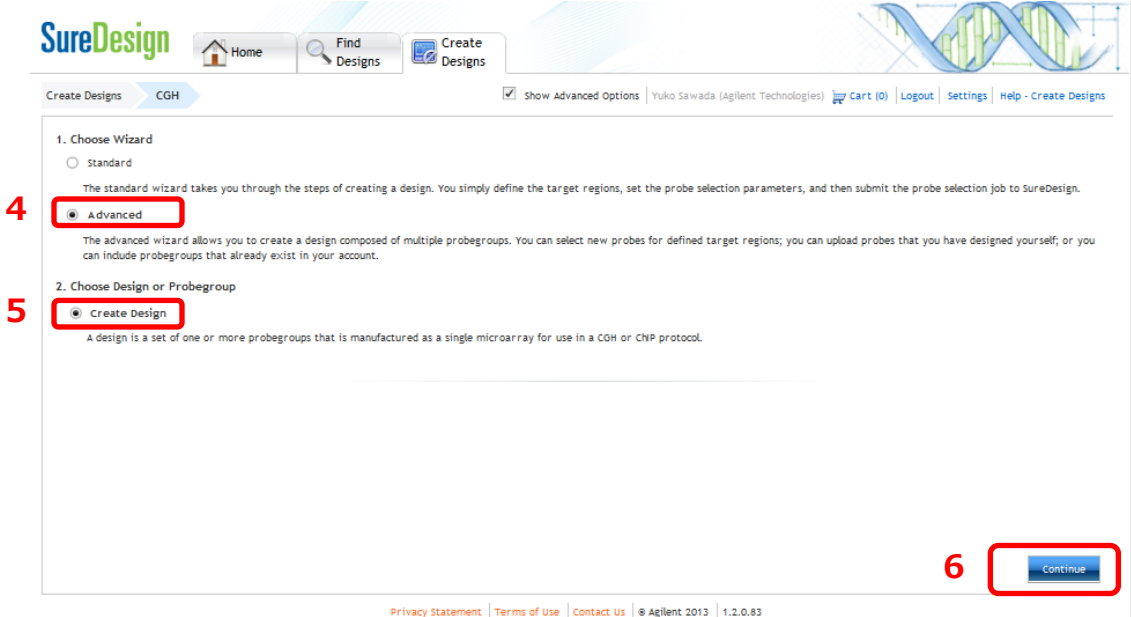

#### Designウィザードの開始

- 1. Define Design: 下記内容を設定し、右下の Next をクリックします。
- Design Name: デザイン名を入力します。
  - 入力できる名前の長さは100文字未満です。先頭に使用できる文字は英数字(A~Z、a~z、0~9)のみです。それ以降に使用できる文字は英数字、アンダースコア (\_)、ピリオド(.)、ハイフン(-)です。
- Spacies: 生物種を選択します。右の Select をクリックし、これからデザインする生物種 を選びます。ApplicationをCGH+SNPに選択している場合、ヒトのみ選択可能です。
- Create In: デザインの作成先フォルダを設定します。右の Select をクリックし、フォル ダを選択します。
- Application: CGHかCGH+SNPを選択します
- Array format: マイクロアレイフォーマットを選択します。(ApplicationでCGH+SNPを 選択している場合、1x1M・2x400K・4x180K・8x60Kのみ選択可能)
- Control Grid: 最も新しい日付のものを選択することをお勧めします。

| SureDesign                  |                 |                                         | Help - Define Design |
|-----------------------------|-----------------|-----------------------------------------|----------------------|
| CGH (Advanced) Define Desig | n               |                                         |                      |
| Define Design               |                 |                                         |                      |
| Add/Review Content          | * Design Name:  |                                         |                      |
| Select HD probes            | * Species:      | H. sapiens Select                       |                      |
| Select Existing Probes      |                 |                                         |                      |
| Upload probes               | Build:          | H. sapiens, hg19, GRCh37, February 2009 |                      |
| Tile Genes or Regions       | * Create In:    | Agilent Select                          |                      |
| Finalize                    | * Application:  | ССН                                     |                      |
| CGH Array Design            | * Array Format: | 8 × 60 K                                |                      |
| Name: NA                    | * Control Grid: | IS-62976-8-V2_8by60K_CGH_Hs_20080925 🔻  |                      |
| Species: NA                 | Description:    |                                         |                      |
| Format: NA                  | bescription.    |                                         |                      |
| Probes                      |                 |                                         |                      |
| # CGH Probes: NA            | Kouworde        |                                         |                      |
| # Ctrl. Probes: NA          | Keywords.       |                                         |                      |
| # Norm.<br>Probes: NA       |                 |                                         |                      |
| # Rep. Probes: NA           |                 |                                         |                      |
| & Fillori NA                |                 |                                         |                      |
| UCSC View                   | Download        |                                         |                      |
|                             |                 |                                         | Cancel Next          |

#### 2. Add/Review Content

| SureDesign                                                                                                    |                                                              |                                                                                                    |                                             |                                                  |                            |            |     |                   | Help - Ad | d/Review Conten  |
|----------------------------------------------------------------------------------------------------|--------------------------------------------------------------|----------------------------------------------------------------------------------------------------|---------------------------------------------|--------------------------------------------------|----------------------------|------------|-----|-------------------|-----------|------------------|
| CGH (Advanced)                                                                                                    | Add/Review Content                                           |                                                                                                    |                                             |                                                  |                            |            |     |                   |           |                  |
| Define Design<br>Add/Review Cr<br>Select HD pro-<br>Select Probe-<br>Select Existi<br>Upload probe-<br>Tile Genes or<br>Finalize | ontent<br>obes<br>s from SNP<br>ng Probes<br>as<br>r Regions | Select Content Addition Select Probes from Select probes from Select probes from Upload probes Design new probes Or | Method<br>Agilent Hig<br>SNP<br>an existing | h Definition I<br>g Design or P<br>enes or regio | Database<br>robegroup<br>v |            |     |                   |           |                  |
| CGH Array Design<br>Name:<br>Species:                                                                                            | testtesttest                                                 | Finalize this design     Probegroup Summary                                                                         | 1                                           |                                                  |                            |            |     |                   | Apply (   | hanges 🛃         |
| Format:                                                                                                    | 8 × 60 K                                                     | Name                                                                                                    | # Targets                                   | Target Siz                                       | # Probes                   | туре       |     | Properties        | # Reps    | Actions          |
| Probes<br># CGH Probes:<br># SNP Probes:<br># Ctrl. Probes:                                                                      | NA<br>NA<br>5580                                             | Human_CGH_1k_Agilent<br>Human_CGH_1k_Agilent                                                                        |                                             |                                                  | 1000<br>1262               | CGH<br>CGH | •   | N R F             | 5         | Remove<br>Remove |
| # Norm.<br>Probes:<br># Den Drohes:                                                                                              | 1262<br>Ennn<br>UCSC View Download                           | •                                                                                                    |                                             |                                                  | 1                          | 1          | Cla | ise Design Wizard | Bad       | k Next           |

ゲノム全体から選抜されたレプリケートプローブとノーマライズプローブが表示されているこ とがあります。もしカスタムアレイのコンテンツに加えたくなければ 右のRemove をクリッ クしてください。

- Select Probes from Agilent High Definition Database
   (Agilent 高解像度データベースからプローブを選択) →p.14
- 2) Select probes from SNP (SNP からプローブを選択) \* →p.18 ApplicationでCGH+SNPを選択しているときのみ表示されます。
- 3) Select probes from an existing Design or Probegroup

(既存のデザインまたはプローブグループからプローブを選択)

- A. Select all probes (プローブグループ内のすべてのプローブを選択)→p.20
- B. Select Probes from Probe ID (プローブIDでプローブを選択) →p.22
- 4) Upload probes (プローブのアップロード) →p.25
- 5) Design new probes by tiling genes or regions

(遺伝子またはターゲット領域から新規プローブをデザインします)→p.26 対応生物種が限られます。

注意:この新規プローブ作成機能で作られたプローブは、Agilent高解像度データベースのプローブ(p.14)や既存カタログアレイ上のプローブ(p.20)よりもパフォーマンスが低いことが多いため、Agilent高解像度データベースなどにプローブがない場合にのみお使いください。

6) Finalize this design (このデザインをファイナライズします) →p.30

1)-5) いずれかを選択し (3を選択する場合はSelect all probes/Select Probes from Probe ID も選択し)、右下の Nextをクリックします。 13

#### 1) Select Probes from Agilent High Definition Databaseを選択した場合 (Agilent 高解像度データベースからプローブを選択)

- 1)-1. 下記内容を設定し、右下の Next をクリックします。
- Target: Gene Name・Transcript ID・Gene IDや染色体位置情報\*によりターゲットを入 力します。Databasesなどの設定内容に基づき、これらのターゲットをゲノム上にマップ し、定義されたプローブデータベースから、それらの場所に一致するプローブグループが 選択されます。右の Upload ボタンでファイルをアップロードすることも可能です。(\* UCSC browserフォーマットかBEDフォーマットで入力)

ファイルをアップロードする場合、ファイルが下記形式であることを確認してください。

- ファイル拡張子は.txt であること
- 1列に1ターゲットを入力すること
- ターゲットは gene symbol、accession、chromosomal coordinates、UCSC browserフォーマット か BED フォーマットであること

☆フォーマットなどについて詳しくは右の Example を参照

- Databases: ターゲットの染色体位置情報を参照するデータベースを選択します。作成する 生物種にあったものを選択してください。
- Include Flanking Regions (5' and 3'): 遺伝子で入力されたターゲットの各エクソン/UTR の近傍領域も含める場合は、その近傍の塩基数を入力(染色体位置情報で入力されたター ゲットに対してはこの近傍領域は考慮されません)
- Allow Synonyms: この項目にチェックした場合は、ターゲットとして入力された遺伝子名 についてSynonymsも参照対象とし、その染色体位置情報をもとにすることがあります。 もし入力した遺伝子名が他の遺伝子のSynonymsにも含まれている場合は、両方をター ゲットとして選択されます。

例:ターゲットにHER2と入力した場合、SureDesignはERBB2に基づき染色体位置情報のマッピングを行います。

例:ターゲットにDSPと入力した場合、desmoplakinとdentin sialophosphoproteinの2つの遺伝子として、位置情報をそれぞれターゲット領域として決定。

| SureDesign                               |                                                           | Help - Select HD probes |
|------------------------------------------|-----------------------------------------------------------|-------------------------|
| CGH (Advanced) Select Probes from Agilen | t High Definition Database Define Targets                 |                         |
| Define Design 💗                          | * Targets:                                                |                         |
| Add/Review Content %                     | # Enter gene IDs, gene symbols, or accessions. Upload     |                         |
| Select HD probes                         | # SureDesign will map these targets to genomic locations  |                         |
| Select probes from SNP                   | # using the parameters below, then select probes from the |                         |
| Select Existing Probes                   | SMAD4                                                     |                         |
| Upload probes                            | NM 005359                                                 |                         |
| Tile Genes or Regions                    | ENST00000342988                                           |                         |
| Finalize                                 | CCD511950                                                 |                         |
|                                          | 4089                                                      |                         |
|                                          | # Enter UCSC browser or BED coordinates                   |                         |
| CGH Array Design                         | chr18:48573407-48573675                                   |                         |
| Name: testtesttest                       | chr18 48573406 48573675                                   |                         |
| Species: H. sapiens                      | Clear                                                     |                         |
| Format: 8 x 60 K                         | # Enter coordinates with identifiers                      |                         |
| Probes                                   | * Databases                                               |                         |
| # COH Probes: NA                         | Refseq                                                    |                         |
| # SNP Probes: NA                         | Ensembl                                                   |                         |
| # CtrL Probes: 5580                      | CCDS AND Synonyms                                         |                         |
| # Norm.                                  | Gencode                                                   |                         |
| Probes: 1262                             | V VEGA                                                    |                         |
| # Den Drohes: RANN                       | V Cycosaid                                                |                         |
| UCSC View Download                       |                                                           |                         |
|                                          | Cance                                                     | Next                    |

1)-2.ターゲットとして認識された領域一覧を確認し、右下の Next をクリックします。

Target Summary:

(1列目) Define targetで入力されたターゲットの数

(2列目) SureDesignが認識した染色体位置情報の数。ターゲットが複数の染色体位置にマップされた場合は、Define targetで入力した数以上の出力があることがあります。

(3列目) SureDesignがデータベースで見つけられなかったター ゲットの数

| Define Design         |                  | V Farget Summary                                                     |              |            |                          | <u> </u>    |
|-----------------------|------------------|----------------------------------------------------------------------|--------------|------------|--------------------------|-------------|
| Add/Review Cor        | ntent            | <ul> <li>12 identifiers ente</li> <li>12 identifiers feue</li> </ul> | red.         |            |                          | 1           |
| Select H              | ID probes        | 0 identifiers not for                                                | und.         |            |                          |             |
| Select pro            | obes from SNP    |                                                                      |              |            |                          |             |
| Select Ex             | isting Probes    | Target Details                                                       |              |            |                          |             |
| Upload pr             | robes            |                                                                      |              |            | View ta                  | rgets in UC |
| Tite Gene<br>Finalize | s or Regions     | Target ID                                                            | #<br>Regions | Base Pairs | Position                 |             |
|                       |                  | ADAM17                                                               | 1            | 67307      | chr2:9628615-9695921     |             |
| cu                    |                  | ADAMTS1                                                              | 1            | 9123       | chr21:28208606-28217728  |             |
| GRATTAY Design        | •                | ADAMTS10                                                             | 1            | 30497      | chr 19:8645124-8675620   |             |
| Name:                 | testtesttest     | ADARB1                                                               | 1            | 152711     | chr21:46493768-46646478  |             |
| Format:               | R x 60 K         | ADCK3                                                                | 1            | 90010      | chr1:227085237-227175246 |             |
| trober                |                  | ADH7                                                                 | 1            | 23477      | chr4:100333418-100356894 |             |
| # CON Brober          | MA               | ADSL                                                                 | 1            | 43964      | chr 22:40742504-40786467 |             |
| # SNP Probes:         | NA               | AFF2                                                                 | 1            | 500055     | cbrX:147582139-148082193 |             |
| # Ctrl. Probes:       | 5580             | AFF3                                                                 | 1            | 595486     | cbr2:100163716-100759201 |             |
| # Norm.               | 1242             | AGAD1                                                                |              | 437712     | cbr2:226402722.227040444 |             |
| Probes:               | 1202             | AGRET                                                                |              | 4404400    |                          |             |
| # Dan Drohat:         | 5000             |                                                                      |              | 1471100    |                          |             |
|                       | UCSC View Downlo | ad                                                                   | 1            | 39494      | cnrs:/63250/6-/6361059   |             |

Download をクリックすると、ターゲット領域情報の詳細など各種ファイルをダウンロードできます。

1)-3. Probe Groupの名前を入力し、パラメータを設定したあと Begin Probe Selectionをクリックします。

| nebesign                        |                            |                                           | intep i statet no pro |
|---------------------------------|----------------------------|-------------------------------------------|-----------------------|
| GH (Advanced)                   | Select Probes from Agilent | High Definition Database Enter Parameters |                       |
| Define Design<br>Add/Review Cor | v<br>ntent v               | * Probegroup Name: testtesttest_1         |                       |
| Select H                        | ID probes                  | Selection Parameters                      |                       |
| Select pro                      | obes from SNP              | Selection Method:  Total Probes           |                       |
| Select Exc                      | isting Probes              | Probes Per Interval                       |                       |
| Upload pr                       | obes                       | 0                                         |                       |
| Tile Gene                       | s or Regions               | 0                                         |                       |
| Finalize                        | -                          |                                           |                       |
|                                 |                            | Include Regions: All                      |                       |
| CCH A reav Decise               |                            | Similarity Filter: Similarity Score 💌     |                       |
| Nama                            |                            |                                           |                       |
| Species:                        | H. sapiens                 |                                           | Reset                 |
| Format:                         | 8 × 60 K                   |                                           |                       |
| Probes                          |                            |                                           |                       |
| # COH Probes:                   | NA                         |                                           |                       |
| # SNP Probes:                   | NA                         |                                           |                       |
| # Ctrl. Probes:                 | 5580                       |                                           |                       |
| # Norm.                         | 1242                       |                                           |                       |
| Probes:                         | 1202                       |                                           |                       |
| # Dan Drohat:                   | 5000                       |                                           |                       |
|                                 | UCSC View Download         |                                           |                       |
|                                 |                            |                                           |                       |

### パラメータ

Selection Method

Total Probes: 全ターゲットに配置する全プローブ数を設定します。設定しているマイ クロアレイのフォーマットの最大搭載プローブ数により、入力可能な数字の上限が決ま ります。

Probes Per Interval: 各ターゲットに配置するプローブ数を設定します。設定している マイクロアレイのフォーマットの最大搭載プローブ数とターゲットの数により、入力可 能な数字の上限が決まります。

• Include Regions

All: すべての領域 Exonic: エクソン領域 Intragenic: 遺伝子領域

• Similarity Filter

No Filter: フィルター無し Similarity score: 標的領域以外に、100%もしくは高い相同性を持つ領域がリファレ ンスゲノムに対してないプローブのみを選択。 Perfect Match: 100%同じ配列を持つ領域がリファレンスゲノムに対して1箇所しか

ないプローブのみを選択。(標的領域以外に、高い相同性を持つ領域がリファレンスゲ ノムに対して1箇所以上あるプローブは選択結果に含まれます) 1)-4. 最初の画面にもどります。Probegroup Summaryに新しく作成したProbe Groupが表示されます。作成が完了されるまでは Processingという表記になっていますが、Probe Groupの作成が完了するとメールが届きます。

| ureDesign                                                                                                |                                                                    |                                                                                                    |                                                                                                    |                                              |                            |       |             | He     | lp - Add/Review Con |
|----------------------------------------------------------------------------------------------------|--------------------------------------------------------------------|----------------------------------------------------------------------------------------------------|----------------------------------------------------------------------------------------------------|----------------------------------------------|----------------------------|-------|-------------|--------|---------------------|
| CGH (Advanced)                                                                                           | Add/Review Content                                                 |                                                                                                    |                                                                                                    |                                              |                            |       |             |        |                     |
| Define Design<br>Add/Review C<br>Select HD pi<br>Select Exist<br>Upload prot<br>Tile Genes C<br>Finalize | Content<br>robes<br>es from SNP<br>ing Probes<br>pes<br>pr Regions | Select Content A<br>Select Probe<br>Select probe<br>Select probe<br>Select probe<br>Design new<br>- Or -<br>Finalize this | Idition Meth<br>s from Agile<br>s from SNP<br>s from an ex<br>robes<br>es<br>probes by ti<br>design | od<br>nt High Definitio<br>kisting Design or | n Datab<br>Probej<br>gions | group |             |        |                     |
| CGH Array Desig                                                                                          | n                                                                  |                                                                                                    | -                                                                                                   |                                              |                            |       |             |        |                     |
| Name:                                                                                                    | testtesttest                                                       | Probegroup Summ                                                                                                    | ary                                                                                                 |                                              |                            |       |             |        | Apply Changes 🛛 🐔   |
| Format:                                                                                                  | 2 x 400 K                                                          | Name                                                                                                    | # Targote                                                                                           | Target Size # 1                              | robor                      | Type  | Broportion  | # Door | Actions             |
| Probes                                                                                                   |                                                                    | testtesttest_2                                                                                                    | Processing                                                                                          | in get sie wi                                |                            | 1,900 | moperates   | . Keps | Actions             |
| # CGH Probes:                                                                                            | NA                                                                 | Human CGH 1k                                                                                                    |                                                                                                    | 10                                           | 0                          | ССН 💌 |             | 5      | Remove              |
| # SNP Probes:                                                                                            | NA                                                                 |                                                                                                    |                                                                                                    |                                              |                            |       |             |        |                     |
| # CCFC Probes:<br># Norm.                                                                                | 5032                                                               | Human_CGH_5k_                                                                                                    |                                                                                                    | 50:                                          | 12                         | CGH 💌 | ⊠ N □ R □ F | 1      | Remove              |
| Probes:                                                                                                  |                                                                    |                                                                                                    |                                                                                                    |                                              |                            |       |             |        |                     |

Downloadから各種ファイルをダウンロード可能です。

例:「…\_Report.txt」というファイルには

各ターゲットの Coverage・total probe数・Median Probe Spacing (bp) の情報が含まれています。

1)-5. 繰り返しで載せたい場合は、#Repsに繰り返しの数を入力し、Apply Changesをクリックします。5回以上の繰り返しの場合は、レプリケートプローブとして認識され、Agilent フィーチャーエクストラクションで QC メトリック計算が可能です。

#### 2) Select Probes from SNPを選択した場合 (SNP からプローブを選択)

| SureDesign                                                                                                    |                                                                                                    | Help - Select probes from SNP                                                                                                    |
|----------------------------------------------------------------------------------------------------|----------------------------------------------------------------------------------------------------|----------------------------------------------------------------------------------------------------|
| CGH (Advanced) Select probes from SNP                                                                                                    | Define Targets                                                                                                    |                                                                                                    |
| Define Design Add/Review Content Select HD probes Select probes from SNP Select probes from SNP Upload probes Tile Genes or Regions Finalize Select Select S | SNP Probes:<br>ProbeGroup Name:<br>Chromosomes<br>chr1<br>chr2<br>chr3<br>chr4<br>chr5<br>chr6<br>chr7<br>chr6<br>chr7<br>chr8<br>chr9<br>chr10<br>chr11<br>chr12 | Genomic_SNP_15k       •         test7_1       •         chr15       •         chr16       •         chr17       •         chr18       •         chr19       •         chr20       •         chr21       •         chr22       •         chr21       •         chr22       •         chrX       • |
| # CtrL Probes: 6700<br># Norm. 5032<br>Probes: 5000<br># Dan Brohes: 5000                                                                                                    | chr13                                                                                                    | Deselect All Select All                                                                                                    |
|                                                                                                    |                                                                                                    | Cancel Back Begin Probe Selection                                                                                                    |

- 2)-1. 下記各項目を設定し、Begin Probe Selectionをクリックします。
- SNP Probes: 既存のSNPプローブグループを選択します。(設定しているマイクロアレイの フォーマットにより表示される内容が異なります)
  - Genomic\_SNP\_15K
  - Genomic\_SNP\_30K
  - Genomic\_SNP\_60K
  - Genomic\_SNP\_100K\*

\*1SNPあたり2プローブが配置されているものも含まれています。

- ProbeGroup name: これから作成するProbeGroupの名前を入力します。
- Chromosome: SNPプローブを含める染色体を設定します。CGHプローブも配置した染色 体から選択してください。

2)-2. 最初の画面にもどります。Probegroup Summaryに新しく作成したProbe Groupが表示されます。作成が完了されるまでは Processingという表記になっていますが、Probe Groupの作成が完了するとメールが届きます。

| SureDesign                                                                                                    |                                      |                                                                                                    |                                                              |                                                          |                           |            |   |              |        | Help - Add/Review Content |
|----------------------------------------------------------------------------------------------------|--------------------------------------|----------------------------------------------------------------------------------------------------|--------------------------------------------------------------|----------------------------------------------------------|---------------------------|------------|---|--------------|--------|---------------------------|
| CGH (Advanced)                                                                                                    | Add/Review Content                   | •                                                                                                    |                                                              |                                                          |                           |            |   |              |        |                           |
| Define Design <ul> <li>Add/Review Conte</li> <li>Select HD probe</li> <li>Select probes fri</li> <li>Select Existing F</li> <li>Upload probes</li> <li>Tile Genes or Re</li> <li>Finalize</li> </ul> | nt<br>s<br>am SNP<br>Irobes<br>gions | Select Content Add<br>Select Probes 1<br>Select probes 1<br>Select probes 1<br>Select all probes<br>Upload probes<br>Design new pri<br>- 0r - | ition Method<br>from Agilent I<br>from SNP<br>from an existi | fligh Definition I<br>ng Design or Pn<br>genes or region | Database<br>obegroup<br>s | v          |   |              |        |                           |
| CGH Array Design<br>Name:<br>Species:                                                                                                    | test7<br>H. sapiens                  | Probegroup Summary                                                                                                    | sign                                                         |                                                          |                           |            |   |              |        | Apply Changes 🔁           |
| Format:<br>Probes                                                                                                    | 2 × 400 K                            | Name<br>test7_1                                                                                                    | # Largets<br>Processing                                      | larget Size                                              | # Probes                  | Туре       |   | Properties   | # Reps | Actions                   |
| # SNP Probes:<br># Ctrl. Probes:                                                                                                    | NA<br>6700                           | Human_CGH_1k_Ag                                                                                                    |                                                              |                                                          | 1000                      | CGH<br>CGH | • |              | 5      | Remove                    |
| # Norm. Probes:<br># Rep. Probes:<br>% Filled:                                                                                                    | 5000<br>3.98%                        |                                                                                                    |                                                              |                                                          | <u>.</u>                  |            |   |              |        | 1                         |
|                                                                                                    | UCSC View Download                   |                                                                                                    |                                                              |                                                          |                           |            |   | Close Design | Wizard | Back Next                 |

2)-3. 繰り返しで載せたい場合は、#Repsに繰り返しの数を入力し、Apply Changesをクリックします。5回以上の繰り返しの場合は、レプリケートプローブとして認識され、Agilent フィーチャーエクストラクションで QC メトリック計算が可能です。

# 3) -A. Select probes from an existing Design or Probegroupを選択した場合 (既存のデザインまたはプローブグループからプローブを選択):

・ Select all probes (プローブグループ内のすべてのプローブを選択)の場合

| ureDesign                         |                |           |            |                      |               |          |              |                 | Help - Seleot Probe Source |
|-----------------------------------|----------------|-----------|------------|----------------------|---------------|----------|--------------|-----------------|----------------------------|
| GH (Advanced)                     |                | Select P  | robe Sou   | rce                  |               |          |              |                 |                            |
| Define Design                     |                | ~ .       | sian () Pr | obearoup             |               |          |              |                 |                            |
| Add/Review Conter                 | * 3)-A         | -2 -Works | pace: Ag   | ilent Catalog        | •             | * Fol    | der: Agilent | Catalog         | า                          |
| Select HD pr                      | obes           | Deriv Co  |            |                      | _             |          | -            | -               | •                          |
| Select probe                      | s from SNP     | Prope Sol | Dester ID  | News                 | Enantes       | Catalan  | Frank        | Countries Datas | Constant Ru                |
| Upload prob                       | 3)-A           | -3        | Design ID  | Name                 | opecies       | category | Pormat 8     | Creation Date   | Aritest Technologie        |
| Tile Genes o                      | r Regions      |           | 041149     | Agitent-042477       | n. sapiens    | CGN      | 0 X 00 K     | 01-Aug-2012     | Agitent Technologies       |
| Finalize                          | -              |           | 0122177    | Agricii: 012217      | n. sapiens    | con cup  | TX 100 K     | 23-301-2012     | Agrient Teonnologies       |
|                                   |                |           | 042300     | Agilent-042300       | H. sapiens    | CGH+SNP  | 4 x 180 K    | 24-Jul-2012     | Agilent Technologies 🚍     |
|                                   |                |           | 036465     | SurePrint G3 CGH plu | H. sapiens    | CGH+SNP  | 4 x 180 K    | 11-Sep-2011     | Agilent Technologies       |
| CGH Array Design                  |                |           | 035689     | SurePrint G3 CGH Po: | H. sapiens    | CGH      | 4 x 180 K    | 27-Jul-2011     | Agilent Technologies       |
| Name:                             | test7          |           | 033872     | SurePrint G3 CGH plu | H. sapiens    | CGH+SNP  | 2 × 400 K    | 22-Apr-2011     | Agilent Technologies       |
| Species:                          | H. sapiens     |           | 031750     | ISCA CGH 105K v2     | H. sapiens    | CGH      | 2 X 105K     | 16-Dec-2010     | Agilent Technologies       |
| Format:                           | 2 × 400 K      |           | 031748     | ISCA CGH 180K v2     | H. sapiens    | CGH      | 4 x 180 K    | 16-Dec-2010     | Agilent Technologies       |
| Probes                            |                |           | 031747     | ISCA CGH 44K v2      | H. sapiens    | CGH      | 4 X 44K      | 16-Dec-2010     | Agilent Technologies       |
| # CGH Probes:                     | NA             |           | 031746     | ISCA CGH 60K v2      | H. sapiens    | CGH      | 8 × 60 K     | 16-Deo-2010     | Agilent Technologies       |
| # SNP Probes:                     | 3516           |           | 031283     | SurePrint G3 CGH plu | H. sapiens    | CGH+SNP  | 2 × 400 K    | 23-Nov-2010     | Agilent Technologies       |
| # Ctrl. Probes:                   | 6700           |           | 030587     | CCMC CGH plus SNP    | H. sapiens    | CGH+SNP  | 4 x 180 K    | 07-0ct-2010     | Agilent Technologies       |
| # Norm. Probes:<br># Rep. Probes: | 5052           |           | 029830     | SurePrint G3 Human   | H. saniens    | CGH+SNP  | 4 x 180 K    | 27-Aug-2010     | Agilent Technologies       |
| % Filled:                         | 4.82%          |           | 028081     | SuraPrint G3 Horney  | H conienc     | COHLSNP  | 2 ~ 400 ×    | 04. http://010  | Anilant Tachaologia        |
|                                   |                |           | 020001     | Surerinic GS Human   | n. septens    | Carreshe | 2 X 400 K    | 44 4 2010       | Agrient reunfologies       |
|                                   | UCSC View Down | load      | 02/065     | SurePrint G3 Rat CG  | R. norvegicus | CGH      | 1×1M         | : 16-Mar-2010   | Agrient Lechnologies       |

3)-A-1. DesignかProbegroupを選択します。

- Design: 既存デザインに含まれるプローブグループを使用するときに、デザインを選択
- Probegroup: 既存プローブグループを選択

3)-A-2. WorkgroupおよびFolderを選択します。

Workgroup

- Agilent Catalog: アジレントカタログマイクロアレイデザインもしくはアジレントカタロ グマイクロアレイのプローブグループから選択
- My Workgroup: 自分で作成したもの(デザインもしくはプローブグループが存在するフォ ルダを右のFolderで選択します。右の Select をクリックして選択可能)

3)-A-3. ProbegroupもしくはDesignを選択します。

3)-A-4. Next をクリックします。

3)-A-5. 最初の画面にもどります。Probegroup Summaryに新しく作成したProbe Group (3)-A-1でDesignを選択した場合は、そのデザインに含まれるProbe Group)が表示されま す。

| SureDesign                                                                                                    |                                           |          |                                                                                                    |                                                                                             |                                     |                          |            |   |             |           | Help - Add/Reviev | w Content |
|----------------------------------------------------------------------------------------------------|-------------------------------------------|----------|----------------------------------------------------------------------------------------------------|---------------------------------------------------------------------------------------------|-------------------------------------|--------------------------|------------|---|-------------|-----------|-------------------|-----------|
| CGH (Advanced)                                                                                                    | Add/Review                                | Content  |                                                                                                    |                                                                                             |                                     |                          |            |   |             |           |                   |           |
| Define Design <ul> <li>Add/Review Contri Select HD probs</li> <li>Select Existing</li> <li>Upload probes</li> <li>Tile Genes or R</li> </ul> | ent<br>es<br>rom SNP<br>Probes<br>Jegions | *        | Select Content Add<br>Select Probes<br>Select probes<br>Select probes<br>Select all pr<br>Upload probes<br>Design new pr<br>or -<br>Finalize this d | ition Method<br>from Agilent<br>from SNP<br>from an exis<br>obes<br>obes by tiling<br>csign | High Definition<br>ting Design or P | n Database<br>Irobegroup | ·          |   |             |           |                   |           |
| CGH Array Design<br>Name:<br>Species:                                                                                                    | test7<br>H. sapiens                       |          | Probegroup Summary                                                                                                    |                                                                                             |                                     |                          |            |   |             |           | Apply Changes     | 2         |
| Format:                                                                                                    | 2 x 400 K                                 |          | Name                                                                                                    | # Targets                                                                                   | Target Size                         | # Probes                 | Туре       |   | Properties  | # Reps    | Actions           |           |
| Probes                                                                                                    | 146506                                    |          | test7_1                                                                                                    |                                                                                             |                                     | 3516                     | SNP        |   |             | 1         | Remove            | <b>_</b>  |
| # SNP Probes:<br># Ctrl. Probes:<br># Norm. Probes:                                                                                          | 3516<br>6700<br>5032                      |          | ISCA CGH 180K bao                                                                                                    |                                                                                             |                                     | 125061<br>21445          | CGH<br>CGH | • | n r f       | 1         | Remove<br>Remove  |           |
| # Rep. Probes:<br>% Filled:                                                                                                    | 5000<br>39.68%                            |          | Human_CGH_1k_Ag                                                                                                    |                                                                                             |                                     | 1000                     | CGH        | • | ■N ØR ■F    | 5         | Remove            |           |
|                                                                                                    | UCSC View                                 | Download | Human_CGH_5k_Ag                                                                                                    |                                                                                             |                                     | 5032                     | CGH        | • | 🛛 N 🗆 R 🗖 F | 1         | Remove            | -         |
|                                                                                                    |                                           |          |                                                                                                    |                                                                                             |                                     |                          |            |   | Close Desi  | gn Wizard | Back              | Next      |

3)-A-6. 繰り返しで載せたい場合は、#Repsに繰り返しの数を入力し、Apply Changesをクリックします。5回以上の繰り返しの場合は、レプリケートプローブとして認識され、Agilentフィーチャーエクストラクションで QC メトリック計算が可能です。

- 3) -B. Select probes from an existing Design or Probegroupを選択した場合 (既存のデザインまたはプローブグループからプローブを選択):
  - Probes from Probe ID (既存プローブグループ内のからProbe IDで選択) の場合

| SureDesign                                                                     |                                 |                                          |                          |                    |                        |                            | Help - Select Probe Source                   |
|--------------------------------------------------------------------------------|---------------------------------|------------------------------------------|--------------------------|--------------------|------------------------|----------------------------|----------------------------------------------|
| CGH (Advanced) Select Existing Propes                                          | Select Probe Sou                | rce                                      |                          |                    |                        |                            |                                              |
| Define Design<br>Add/Review Content<br>Select HD probes<br>3)-B-2 <sup>2</sup> | Desian O Pro     Workspace: Age | ilent Catalog                            | ٠                        | * Fold             | der: Agilent           | Catalog                    | כ                                            |
| Select Existing Probes                                                         | Select Destan ID                | Name                                     | Species                  | Category           | Format                 | Creation Date              | <ul> <li>Created By</li> </ul>               |
| Upload probes <b>3)-B-3</b><br>Tile Genes or Regions                           | 042477                          | Agilent-042477<br>Agilent-042249         | H. sapiens               | CGH<br>CGH         | 8 x 60 K<br>4 x 180 K  | 01-Aug-2012<br>25-Jul-2012 | Agilent Technologies                         |
| Finalize                                                                       | 042300                          | Agilent-042300                           | H. sapiens               | CGH+SNP            | 4 x 180 K              | 24-Jul-2012                | Agilent Technologies E                       |
| CGH Array Design                                                               | 035689                          | SurePrint G3 CGH Po                      | H. sapiens               | CGH                | 4 x 180 K              | 27-Jul-2011                | Agilent Technologies                         |
| Name: test7<br>Species: H. sapiens                                             | 033872                          | SurePrint G3 CGH plu<br>ISCA CGH 105K v2 | H. sapiens<br>H. sapiens | CGH+SNP<br>CGH     | 2 x 400 K<br>2 X 105K  | 22-Apr-2011<br>16-Dec-2010 | Agilent Technologies<br>Agilent Technologies |
| Format: 2 x 400 K<br>Probes                                                    | 031748                          | ISCA CGH 180K v2<br>ISCA CGH 44K v2      | H. sapiens<br>H. sapiens | СGН<br>СGН         | 4 x 180 K<br>4 X 44K   | 16-Dec-2010<br>16-Dec-2010 | Agilent Technologies<br>Agilent Technologies |
| # CGH Probes: NA<br># SNP Probes: 3516                                         | 031746                          | ISCA CGH 60K v2                          | H. sapiens               | CGH                | 8 x 60 K               | 16-Dec-2010                | Agilent Technologies                         |
| # Ctrl. Probes: 6700<br># Norm. Probes: 5032                                   | 030587                          | CCMC CGH plus SNP                        | H. sapiens               | CGH+SNP            | 4 x 180 K              | 07-0ct-2010                | Agilent Technologies                         |
| # Rep. Probes: 5000<br>% Filled: 4.82%                                         | 029830                          | SurePrint G3 Human<br>SurePrint G3 Human | H. sapiens<br>H. sapiens | CGH+SNP<br>CGH+SNP | 4 × 180 K<br>2 × 400 K | 27-Aug-2010<br>04-Jun-2010 | Agilent Technologies<br>Agilent Technologies |
| UCSC View Download                                                             | 027065                          | SurePrint G3 Rat CGI                     | R. norvegiou             | CGH                | 1x1M                   | 16-Mar-2010                | Agilent Technologies                         |

- 3)-B-1. DesignかProbegroupを選択します。
- Design: 既存デザインに含まれるプローブグループを使用するときに、デザインを選択
- Probegroup: 既存プローブグループを選択

3)-B-2. WorkgroupおよびFolderを選択します。

Workgroup

- Agilent Catalog: アジレントカタログマイクロアレイデザインもしくはアジレントカタロ グマイクロアレイのプローブグループから選択
- My Workgroup: 自分で作成したもの(デザインもしくはプローブグループが存在するフォ ルダを右のFolderで選択します。右の Select をクリックして選択可能)
- 3)-B-3. ProbegroupもしくはDesignを選択します。
- 3)-B-4. Next をクリックします。

3)-B-5. Probe ID を入力します。もしくは UploadによりProbe IDをファイルでアップロード することも可能です。形式は Exampleを参照してください。入力が完了したら、右下のNext をクリックします。

| ureDesign        |                      |                              | Help - Select probes by Probe |
|------------------|----------------------|------------------------------|-------------------------------|
| CGH (Advanced)   | Select Existing Prob | es Select probes by probe ID |                               |
| Define Design    |                      | ✓ Probe IDs:                 |                               |
| Add/Review Co    | ntent                | ✓ # Enter Probe IDs          | Upload                        |
| Select H         | D probes             | AM_617755_000001             |                               |
| Calanta a        | mbas farm CND        | AM_617755_000002             | Example                       |
| sevent pr        | robes from site      | AM_617755_000003             |                               |
| Select t         | Existing Probes      | AM_617755_000004             |                               |
| Upload p         | robes                | AM_617755_000005             |                               |
| Tile Gen         | es or Regions        | AM_617755_000006             |                               |
| Finalize         |                      | AM_617755_000007             |                               |
|                  |                      | AM_617755_000008             |                               |
|                  |                      | AM_617755_000009             |                               |
| CGH Array Dector |                      | AM_617755_000010             |                               |
| containey ocaign |                      | AM_617755_000011             |                               |
| Name:            | test7                | AM_617735_000012             |                               |
| Species:         | H. sapiens           | AM_017755_000013             |                               |
| Format:          | 2 × 400 K            | AM 617755_000015             |                               |
| Probes           |                      | AM 617755 000016             |                               |
| # CGH Probes:    | 146506               | AM_617755_000017             |                               |
| # SNP Probes:    | 3516                 |                              |                               |
| # Ctrd Roohar:   | 6700                 |                              |                               |
| #Norm Probes:    | 5032                 |                              |                               |
| # Rep. Probes:   | 5000                 |                              |                               |
| % Filled-        | 19 695               |                              |                               |
| and the second   | and seven            |                              | Clear                         |
|                  | UCSC View Down       | oad                          |                               |
|                  |                      |                              |                               |
|                  |                      |                              | Canoel Back Next              |
|                  |                      |                              |                               |

3)-B-6. 新たに作成するProbe Groupの名前を入力します。右下のPick Probesをクリックします。

| ureDesign                         |                        | Help - Select probes by Prob              |
|-----------------------------------|------------------------|-------------------------------------------|
| GH (Advanced)                     | Select Existing Probes | Select probes by probe ID                 |
| Define Design<br>Add/Review Conte | ent V                  | * Probegroup Name: est7_2                 |
| Select HD p                       | probes                 | Target Summary                            |
| Select prob                       | es from SNP            | <ul> <li>12 Probe IDs entered.</li> </ul> |
| Select Ext                        | sting Probes           |                                           |
| Upload pro                        | bes                    |                                           |
| Tile Genes                        | or Regions             |                                           |
| Finalize                          |                        |                                           |
|                                   |                        |                                           |
| CGH Array Design                  |                        |                                           |
| Name:                             | test7                  |                                           |
| Species:                          | H. sapiens             |                                           |
| Format:                           | 2 x 400 K              |                                           |
| Probes                            |                        |                                           |
| # CGH Probes:                     | 146506                 |                                           |
| # SNP Probes:                     | 3516                   |                                           |
| # Ctrl. Probes:                   | 6700                   |                                           |
| # Norm. Probes:                   | 5032                   |                                           |
| # Rep. Probes:                    | 5000                   |                                           |
| % Filled:                         | 39.68%                 |                                           |
|                                   | UCSC View Download     |                                           |
|                                   |                        | Cancel Bac Pick Probes                    |

3)-B-7. 最初の画面にもどります。Probegroup Summaryに新しく作成したProbe Groupが 表示されます。作成が完了されるまでは Processingという表記になっていますが、Probe Groupの作成が完了するとメールが届きます。

| ureDesign                                                                                                    |                                                                    |                                                                                                    |                                                                                           |                                                        |                            |              |            | Hel    | p - Add/Review Cor |
|----------------------------------------------------------------------------------------------------|--------------------------------------------------------------------|----------------------------------------------------------------------------------------------------|-------------------------------------------------------------------------------------------|--------------------------------------------------------|----------------------------|--------------|------------|--------|--------------------|
| CGH (Advanced)                                                                                                    | Add/Review Content                                                 | •                                                                                                    |                                                                                           |                                                        |                            |              |            |        |                    |
| Define Design<br>Add/Review C<br>Select HD pr<br>Select probe<br>Select Exist<br>Upload prob<br>Tile Genes of<br>Finalize                                                                                                    | Content<br>robes<br>ss from SNP<br>ing Probes<br>ses<br>in Regions | Select Content A<br>Select Probe<br>Select probe<br>Select probe<br>Select probe<br>Select probe<br>Select probe<br>Select probe<br>Select probe<br>Select probe<br>Select probe<br>Select probe<br>Select probe | Idition Meth<br>s from Agile<br>s from SNP<br>s from an ex<br>robes<br>es<br>probes by ti | od<br>nt High Defin<br>cisting Design<br>ling genes or | ition Datab<br>n or Probeg | ase<br>troup |            |        |                    |
| CGH Array Design                                                                                                    | n                                                                  |                                                                                                    | design                                                                                    |                                                        |                            |              |            |        |                    |
| Name:                                                                                                    | testtesttest                                                       | Probegroup Summ                                                                                                    | ary                                                                                       |                                                        |                            |              |            | 4      | Apply Changes      |
| Species:                                                                                                    | H. sapiens                                                         |                                                                                                    |                                                                                           |                                                        |                            |              | -          | _      |                    |
| Format:                                                                                                    | 2 X 400 K                                                          | Name                                                                                                    | # Targets                                                                                 | Target Size                                            | # Probes                   | туре         | Properties | # Reps | Actions            |
| Probes                                                                                                    |                                                                    | testtesttest_2                                                                                                    | Processing                                                                                |                                                        |                            |              |            |        |                    |
| # CGH Probes:                                                                                                    | NA                                                                 | Human_CGH_1k_                                                                                                    |                                                                                           |                                                        | 1000                       | ССН 💌        |            | 5      | Remove             |
| The second second | NA                                                                 |                                                                                                    |                                                                                           |                                                        |                            |              |            |        |                    |
| # Ctrl Probes:                                                                                                    | 6700                                                               | HUMBER COLLER                                                                                                    |                                                                                           |                                                        | 5032                       | CGH 💌        |            | 1      | Remove             |
| # CtrL Probes:<br># Norm.<br>Probes:                                                                                                    | 6700<br>5032                                                       | numan_con_sk_                                                                                                    |                                                                                           |                                                        |                            |              |            |        |                    |
| # Ctrl. Probes:<br># Norm.<br>Probes:<br># Den Drohes:                                                                                                    | 6700<br>5032<br>8000                                               | Numai_Con_sk_                                                                                                    |                                                                                           |                                                        |                            |              |            |        |                    |
| # Ctrl. Probes:<br># Norm.<br>Probes:<br># Den Drobes:                                                                                                    | 6700<br>5032<br>Bonn<br>UCSC View Download                         | numaii_con_sk_                                                                                                    |                                                                                           |                                                        |                            |              |            |        |                    |

3)-B-8. 繰り返しで載せたい場合は、#Repsに繰り返しの数を入力し、Apply Changesをクリックします。5回以上の繰り返しの場合は、レプリケートプローブとして認識され、Agilentフィーチャーエクストラクションで QC メトリック計算が可能です。

#### 4) Upload probes (プローブのアップロード)を選択した場合

4)-1. Probegroup Nameに、新しく作成するプローブグループの名前を入力します。

4)-2. File Nameの右の Browseボタンをクリックし、アップロードするプローブのファイルを 選択します。アップロードするプローブのファイルの形式は 2-Columnか6-Columnの内容です。 Templateのボタンをクリックし内容を参照してください。(アップロードするファイルはzipし てください)

4)-3. Probe Parameterを選択します。

Probe Precedence (プローブIDが一致するプローブの優先順位) Reuse Existing :同じIDを持つプローブが既存の場合、アノテーションは既存のものを 保持(配列は上書きされません) Overwrite:同じIDを持つプローブが既存の場合、アノテーションはアップロードされた 情報で上書き(配列は上書きされません)

4)-4. 上記内容を設定後、右下のNextをクリックします。

| GH (Advanced)                                                               | Add/Review Content                                                                                             | Upload Probes                                                                                                 |  |
|-----------------------------------------------------------------------------|----------------------------------------------------------------------------------------------------|----------------------------------------------------------------------------------------------------|--|
| Define Design<br>Add/Review Cont<br>Select HD<br>Select prol<br>Select Exis | ent of probes bes from SNP tripp Probes robes robes robes robes robes constructions between the source Reviews | *rodegroup Details<br>*rodegroup Details<br>File Name:<br>Templetes: 2 Column 4-Column<br>Species: N. suppose |  |
| Finalize                                                                    | o regora                                                                                                    | Probe Parameters<br>Probe Precedence:      Reuse Existing                                                     |  |
| CGH Array Design<br>Name:<br>Species:<br>Format:                            | test7<br>H. sapiens<br>2 × 400 K                                                                               | 0 verwite                                                                                                    |  |
| Probes<br># CGH Probes:<br># SNP Probes:<br># Ctrl. Probes:                 | 146518<br>3516<br>6700                                                                                         |                                                                                                    |  |
| # Norm. Probes:<br># Rep. Probes:<br>% Filled:                              | 5032<br>5000<br>39.68%                                                                                         |                                                                                                    |  |
|                                                                             | UCSC View Download                                                                                             |                                                                                                    |  |

4)-5. 最初の画面にもどります。Probegroup Summaryに新しく作成したProbe Groupが表示されます。作成が完了されるまでは Processingという表記になっていますが、Probe Groupの作成が完了するとメールが届きます。

|                                                                                                    |                                                                                                 |                                                                                |                             |                                   |                    |            | не     | lp - Add/Review (                            | Conter |
|----------------------------------------------------------------------------------------------------|-------------------------------------------------------------------------------------------------|--------------------------------------------------------------------------------|-----------------------------|-----------------------------------|--------------------|------------|--------|----------------------------------------------|--------|
| GH (Advanced)                                                                                                    | Add/Review Content                                                                              |                                                                                |                             |                                   |                    |            |        |                                              |        |
| Define Design                                                                                                    |                                                                                                 | Select Content Ad                                                              | idition Method -            |                                   |                    |            |        |                                              |        |
| Add/Review 0                                                                                                    | Content                                                                                         | Select Probe                                                                   | s from Agilent Hi           | gh Definition Datab               | ase                |            |        |                                              |        |
| Select HD p                                                                                                    | robes                                                                                           | <ul> <li>Select probe</li> </ul>                                               | s from SNP                  |                                   |                    |            |        |                                              |        |
| Select prob                                                                                                    | es from SNP                                                                                     | <ul> <li>Select probe</li> </ul>                                               | s from an existi            | ng Design or Probe                | group              |            |        |                                              |        |
| Select Exist                                                                                                    | ing Probes                                                                                      |                                                                                |                             |                                   |                    |            |        |                                              |        |
| Upload prol                                                                                                    | bes                                                                                             |                                                                                |                             |                                   |                    |            |        |                                              |        |
| Tile Genes o                                                                                                    | or Regions                                                                                      | <ul> <li>Upload prob</li> </ul>                                                | es                          |                                   |                    |            |        |                                              |        |
| Finalize                                                                                                    |                                                                                                 | <ul> <li>Design new</li> </ul>                                                 | probes by tiling            | genes or regions                  |                    |            |        |                                              |        |
|                                                                                                    |                                                                                                 | - 0r -                                                                         |                             |                                   |                    |            |        |                                              |        |
|                                                                                                    |                                                                                                 | <ul> <li>Finalize this</li> </ul>                                              | design                      |                                   |                    |            |        |                                              |        |
|                                                                                                    |                                                                                                 |                                                                                |                             |                                   |                    |            |        |                                              |        |
| CGH Array Desig                                                                                                    | n                                                                                               |                                                                                |                             |                                   |                    |            |        |                                              |        |
| CGH Array Design                                                                                                    | n<br>testtesttest                                                                               | Probegroup Summa                                                               | ary                         |                                   |                    |            |        | Apply Changes                                | 2      |
| CGH Array Design<br>Name:<br>Species:                                                                                                    | n<br>testtest<br>H. sapiens                                                                     | Probegroup Summa                                                               | ary                         |                                   |                    |            |        | Apply Changes                                | 8      |
| CGH Array Desig<br>Name:<br>Species:<br>Format:                                                                                                    | n<br>testtesttest<br>H. sapiens<br>2 × 400 K                                                    | Probegroup Summa                                                               | ary<br># Targets Tar        | get Siz( # Probes                 | Туре               | Properties | # Reps | Apply Changes                                | 2      |
| CGH Array Desig<br>Name:<br>Species:<br>Format:<br>Probes                                                                                             | n<br>testtesttest<br>H. sapiens<br>2 × 400 K                                                    | Probegroup Summa<br>Name<br>testtesttest_2                                     | # Targets Tar<br>Processing | get Siz( # Probes                 | Туре               | Properties | # Reps | Apply Changes                                | 8      |
| CGH Array Desig<br>Name:<br>Species:<br>Format:<br>Probes<br># CGH Probes:                                                                            | n<br>testtesttest<br>H. sapiens<br>2 x 400 K<br>NA                                              | Probegroup Summa<br>Name<br>testtesttest_2<br>Human COH 1K J                   | # Targets Tar<br>Processing | get Siz( # Probes                 | Туре               | Properties | # Reps | Apply Changes Actions                        | 8      |
| CGH Array Desig<br>Name:<br>Species:<br>Format:<br>Probes<br># CGH Probes:<br># SNP Probes:                                                           | n<br>testtesttest<br>H. sapiens<br>2 x 400 K<br>NA<br>NA                                        | Probegroup Summa<br>Name<br>testtesttest_2<br>Human_COH_1K_A                   | # Targets Tar<br>Processing | get Siz( # Probes                 | Туре               | Properties | # Reps | Apply Changes<br>Actions<br>Remove           | 8      |
| CGH Array Desig<br>Name:<br>Species:<br>Format:<br>Probes<br># CGH Probes:<br># SNP Probes:<br># CTL Probes:                                          | n<br>testtesttest<br>H. sapiens<br>2 × 400 K<br>NA<br>NA<br>6700                                | Probegroup Summa<br>Name<br>testtesttest_2<br>Human_COH_1K_<br>Human_COH_5K_   | # Targets Tar<br>Processing | get Siz( # Probes<br>1000<br>5032 | Туре<br>Сон<br>Сон | Properties | # Reps | Apply Changes<br>Actions<br>Remove<br>Remove | 2      |
| CGH Array Desig<br>Name:<br>Species:<br>Format:<br>Probes<br># CGH Probes:<br># SNP Probes:<br># CHL Probes:<br># Norm.<br>Probes:                    | n<br>testtesttest<br>H. sapiens<br>2 × 400 K<br>NA<br>NA<br>6700<br>5032                        | Probegroup Summa<br>Name<br>testtesttest_2<br>Human_COH_1K_/<br>Human_COH_5K_/ | # Targets Tar<br>Processing | get Siz( # Probes<br>1000<br>5032 | Туре<br>Сон<br>Сон | Properties | # Reps | Apply Changes Actions Remove Remove          | 2      |
| CGH Array Desig<br>Name:<br>Species:<br>Format:<br>Probes<br># CGH Probes:<br># SNP Probes:<br># Ctrl. Probes:<br># Norm.<br>Probes:<br># Son Drohes: | n<br>testtesttest<br>H. sapiens<br>2 × 400 K<br>NA<br>6700<br>5032<br>Enon                      | Probegroup Summa<br>Name<br>testtesttest_2<br>Human_COH_1K_J<br>Human_COH_5K_J | # Targets Tar<br>Processing | get Size # Probes<br>1000<br>5032 | Туре<br>Сон<br>Сон | Properties | # Reps | Actions Remove Remove                        | 2      |
| CCH Array Desig<br>Name:<br>Species:<br>Format:<br>Probes<br># CCH Probes:<br># SNP Probes:<br># SNP Probes:<br># Norm.<br>Probes:<br># Den Droher:   | n<br>testtesttest<br>H. spiens<br>2 x 400 K<br>NA<br>NA<br>6700<br>5032<br>5001<br>5002<br>5000 | Probegroup Summa<br>Name<br>testtesttest_2<br>Human_COH_1K_A<br>Human_COH_5K_A | # Targets Tar<br>Processing | get Siz( # Probes<br>1000<br>5032 | Туре<br>Сон<br>Сон | Properties | # Reps | Actions<br>Remove<br>Remove                  | 8      |

4)-6. 繰り返しで載せたい場合は、#Repsに繰り返しの数を入力し、Apply Changesをクリックします。5回以上の繰り返しの場合は、レプリケートプローブとして認識され、Agilent <sup>25</sup>フィーチャーエクストラクションで QC メトリック計算が可能です。

# 5) Design new probes by tiling genes or regions を選択した場合 (遺伝子またはターゲット領域から新規プローブをデザインします)

注意:この新規プローブ作成機能で作られたプローブは、Agilent高解像度データベースのプローブ(p.14)や既存カタログアレイ上のプローブ(p.20)よりもパフォーマンスが低いことが多いため、Agilent高解像度データベースなどにプローブがない場合にのみお使いください。

5)-1. 下記内容を設定し、右下の Next をクリックします。

 Target: Gene Name・Transcript ID・Gene IDや染色体位置情報\*によりターゲットを入 力します。Databasesなどの設定内容に基づき、これらのターゲットをゲノム上にマップ し、定義されたプローブデータベースから、それらの場所に一致するプローブグループが 選択されます。右の Upload ボタンでファイルをアップロードすることも可能です。(\* UCSC browserフォーマットかBEDフォーマットで入力)

ファイルをアップロードする場合、ファイルが下記形式であることを確認してください。

- ファイル拡張子は.txt であること
- 1列に1ターゲットを入力すること
- ターゲットは gene symbol、accession、chromosomal coordinates、UCSC browserフォーマット か BED フォーマットであること

☆フォーマットなどについて詳しくは右の Example を参照

- Databases: ターゲットの染色体位置情報を参照するデータベースを選択します。作成する 生物種にあったものを選択してください。
- Include Flanking Regions (5' and 3'): 遺伝子で入力されたターゲットの各エクソン/UTR の近傍領域も含める場合は、その近傍の塩基数を入力(染色体位置情報で入力されたター ゲットに対してはこの近傍領域は考慮されません)
- Allow Synonyms: この項目にチェックした場合は、ターゲットとして入力された遺伝子名 についてSynonymsも参照対象とし、その染色体位置情報をもとにすることがあります。 もし入力した遺伝子名が他の遺伝子のSynonymsにも含まれている場合は、両方をター ゲットとして選択されます。

例:ターゲットにHER2と入力した場合、SureDesignはERBB2に基づき染色体位置情報のマッピングを行います。

| 5H (Advanced)                | Select Probes from Ag   | gilent High Definition Database Define Targets                                                                               |   |
|------------------------------|-------------------------|----------------------------------------------------------------------------------------------------|---|
| Define Design                | test                    | Targets:                                                                                                    |   |
| Add/Review Col               | itent                   | # Enter gene IDs, gene symbols, or accessions.                                                                               |   |
| <ul> <li>Select n</li> </ul> | ib probes               | # surebesign will map tilese targets to genomic locations  E using the parameters below, then celest probes from the Example |   |
| Select pro                   | obes from SNP           | # defined probe source that match the locations                                                                              |   |
| Select Exi                   | isting Probes           | SMAD4                                                                                                    |   |
| Upload pr                    | obes                    | NM_005359                                                                                                    |   |
| Tile Gene                    | s or Regions            | ENST00000342988                                                                                                    |   |
| Finalize                     |                         | CCD511950                                                                                                    |   |
|                              |                         | 4089                                                                                                    |   |
|                              |                         | # Enter UCSC browser or BED coordinates                                                                                      |   |
| CGH Array Design             | 1                       | chr18:48573407-48573675                                                                                                    |   |
| Name:                        | testtesttest            | chr18 48573406 48573675                                                                                                    |   |
| Species:                     | H. sapiens              | Clear                                                                                                    |   |
| Format:                      | $8 \times 60 \text{ K}$ | Enter coordinates with identifiers                                                                                           |   |
| Probes                       |                         | * Databases                                                                                                    |   |
| # CGH Probes:                | NA                      | RefSeq                                                                                                    |   |
| # SNP Probes:                | NA                      | Ensembl                                                                                                    |   |
| # Ctrl. Probes:              | 5580                    | CCDS                                                                                                    |   |
| # Norm.                      |                         | ✓ oencode                                                                                                    |   |
| Probes:                      | 1262                    | VEGA                                                                                                    |   |
| # Dan Drohae                 | 5000                    | y cytoband                                                                                                    | 1 |
|                              | unter sileme Breweler   | -                                                                                                    |   |

例:ターゲットにDSPと入力した場合、desmoplakinとdentin sialophosphoproteinの2つの遺伝子として、位置情報をそれぞれターゲット領域として決定。

5)-2.ターゲットとして認識された領域一覧を確認し、右下の Next をクリックします。

Target Summary:

(1列目) Define targetで入力されたターゲットの数 (2列目) SureDesignが認識した染色体位置情報の数。ターゲット が複数の染色体位置にマップされた場合は、Define targetで入力 した数以上の出力があることがあります。

(3列目) SureDesignがデータベースで見つけられなかったター ゲットの数

| Define Design           |                      | A Careat Summary                              |              |            |                          |             |
|-------------------------|----------------------|-----------------------------------------------|--------------|------------|--------------------------|-------------|
| Add (Baviaw Cor         | test                 | 12 identifiers enter                          | red          |            |                          | - 1         |
| Select F<br>Select or   | D probes             | 12 identifiers found     0 identifiers not fo | l.<br>und.   |            |                          |             |
| Select Ex:<br>Upload pr | sting Probes<br>obes | Target Details                                |              |            | View t                   | argets in U |
| Tile Gene<br>Finalize   | s or Regions         | Target ID                                     | #<br>Regions | Base Pairs | Position                 |             |
|                         |                      | ADAM17                                        | 1            | 67307      | chr2:9628615-9695921     |             |
| CCH A reav Design       |                      | ADAMTS1                                       | 1            | 9123       | chr21:28208606-28217728  |             |
| con array besign        |                      | ADAMTS10                                      | 1            | 30497      | chr 19:8645124-8675620   |             |
| Species:                | H. sapiens           | ADAR61                                        | 1            | 152711     | chr21:46493768-46646478  |             |
| Format:                 | 8 × 60 K             | ADCK3                                         | 1            | 90010      | chr1:227085237-227175246 |             |
| Probes                  |                      | ADH7                                          | 1            | 23477      | chr4:100333418-100356894 |             |
| # CGH Probes:           | NA                   | ADSL                                          | 1            | 43964      | chr 22:40742504-40786467 |             |
| # SNP Probes:           | NA                   | AFF2                                          | 1            | 500055     | chrX:147582139-148082193 |             |
| # Ctrl. Probes:         | 5580                 | AFF3                                          | 1            | 595486     | chr2:100163716-100759201 |             |
| # Norm.                 | 1262                 | AGAP1                                         | 1            | 637712     | chr2:236402733-237040444 |             |
| # Dan Drobet:           | 5000                 | AGBL4                                         | 1            | 1491100    | chr 1:48998527-50489626  |             |
|                         |                      | AGGF1                                         | 1            | 35984      | chr 5:76325076-76361059  |             |

Download をクリックすると、ターゲット領域情報の詳細など各種ファイルをダウンロードできます。

#### 5)-3. Probegroup Nameに、新しく作成するProbe Groupの名前を入力します。

5)-4. Selection Parameterの下記項目を設定します。

- Probe Length: 作成するプローブ長(デフォルトは60 mer)
- Selection
  - Average Probe Spacing (bp): 平均プローブ間距離。最小設定値は150bpです。
  - Number of Probes per Region: 各ターゲットの最大プローブ数
  - Total Number of Region: ターゲットの全プローブ数
- Avoid Standard Masked Region: (標準的な繰り返しゲノム領域のプローブを排除) Repeat Masker とWindows Masker Masking Tools でマスクされる領域を排除します。
- Avoid Restriction Sites: AluI, RsaI制限酵素認識部位を避けます。
- Allow Probes to be Trimmed: プローブのトリミングを許可。入力したTm値により近づけるために45bpより長いプローブに関して最小45塩基まで短くします。(Probe Lengthが45bpより短く設定されている場合は、チェックボックスを選択していてもこの機能は働きません。
- Preferred probe Tm

5)-5. 入力が完了したら、右下の Begin Probe Selectionをクリックします。

| B                                                                                                    |                                                                                    |                                                                                                    |
|----------------------------------------------------------------------------------------------------|------------------------------------------------------------------------------------|----------------------------------------------------------------------------------------------------|
| 3H (Advanced)                                                                                                    | Tile Genes or Regions                                                              | Define Parameters                                                                                                    |
| Define Design<br>Add/Review Conte<br>Select HD p<br>Select Exist<br>Upload prot<br>> Tile Genes<br>Finalize                    | vnt w<br>vrobes<br>ing Probes<br>ies<br>s or Regions                               | * Probegroup Name:<br>Selection Parameters  * Probe Length: 60  * Selection:  Average Probe Spacing (bp)  Number of Probes per Region  Total Number of Probes  0 |
|                                                                                                    |                                                                                    | Avoid Standard Masked Regions: 🗹                                                                                                    |
| Vanne:<br>Species:<br>Format:<br>Probes<br># CGH Probes:<br># Corl. Probes:<br># Norm. Probes:<br># Rep. Probes:<br>\$ Filled: | tesitesitesitesi<br>H. sapiens<br>8 x 60 K<br>NA<br>1886<br>1282<br>5000<br>16.11% | Allow Probes to be Trimmed:<br>Preferred probe Tm: 0.0 C                                                                                                    |
|                                                                                                    | UCSC View Download                                                                 | Cancel Back Back Begin Probe Selection                                                                                                    |

5)-6. 最初の画面にもどります。Probegroup Summaryに新しく作成したProbe Groupが表示されます。作成が完了されるまでは Processingという表記になっていますが、Probe Groupの作成が完了するとメールが届きます。

| Define Design                                                                                                    | ×                                                                        | Select Content Ad                                                             | dition Method                  |                 |                        |            |                  |                                        |   |
|----------------------------------------------------------------------------------------------------|--------------------------------------------------------------------------|-------------------------------------------------------------------------------|--------------------------------|-----------------|------------------------|------------|------------------|----------------------------------------|---|
| Add/Review 0                                                                                                    | Content                                                                  | Select Probe                                                                  | s from Agilent High I          | Definition Data | oase                   |            |                  |                                        |   |
| Select HD pr                                                                                                    | robes                                                                    | Select probes from SNP                                                        |                                |                 |                        |            |                  |                                        |   |
| Select prob                                                                                                    | es from SNP                                                              | <ul> <li>Select probes from an existing Design or Probegroup</li> </ul>       |                                |                 |                        |            |                  |                                        |   |
| Select Exist                                                                                                    | ing Probes                                                               |                                                                               | Select all probes              |                 |                        |            |                  |                                        |   |
| Upload prot                                                                                                    | bes                                                                      |                                                                               |                                |                 |                        |            |                  |                                        |   |
| Tile Genes o                                                                                                    | or Regions                                                               | <ul> <li>Upload prob</li> </ul>                                               | es                             |                 |                        |            |                  |                                        |   |
| Finalize                                                                                                    |                                                                          | <ul> <li>Design new</li> </ul>                                                | probes by tiling gene          | es or regions   |                        |            |                  |                                        |   |
|                                                                                                    |                                                                          | - 0r -                                                                        |                                |                 |                        |            |                  |                                        |   |
|                                                                                                    |                                                                          | O Finalize this                                                               | design                         |                 |                        |            |                  |                                        |   |
|                                                                                                    |                                                                          |                                                                               | -                              |                 |                        |            |                  |                                        |   |
| CGH Array Desig                                                                                                    | n                                                                        |                                                                               |                                |                 |                        |            |                  |                                        |   |
| CGH Array Design<br>Name:                                                                                                    | n<br>testtesttest                                                        | Probegroup Summ                                                               | ary                            |                 |                        |            |                  | nalu Channar                           |   |
| CGH Array Design<br>Name:<br>Species:                                                                                                    | n<br>testtesttest<br>H. sapiens                                          | Probegroup Summ                                                               | ary                            |                 |                        |            | Ą                | pply Changes                           | ] |
| CGH Array Design<br>Name:<br>Species:<br>Format:                                                                                                    | n<br>testtesttest<br>H. sapiens<br>2 × 400 K                             | Probegroup Summ                                                               | ary<br># Targets Target        | Siz: # Probes   | Туре                   | Properties | A;<br># Reps     | pply Changes<br>Actions                | ] |
| CGH Array Design<br>Name:<br>Species:<br>Format:<br>Probes                                                                                             | n<br>testtesttest<br>H. sapiens<br>2 × 400 K                             | Probegroup Summ                                                               | # Targets Target<br>Processing | Siz: # Probes   | Туре                   | Properties | A;<br># Reps     | oply Changes                           | ] |
| CGH Array Design<br>Name:<br>Species:<br>Format:<br>Probes<br># CGH Probes:                                                                            | n<br>testtesttest<br>H. sapiens<br>2 x 400 K<br>NA                       | Probegroup Summ<br>Name<br>testtesttest_2                                     | # Targets Target<br>Processing | Siz # Probes    | Туре                   | Properties | 4<br># Reps      | oply Changes<br>Actions                | ] |
| CGH Array Design<br>Name:<br>Species:<br>Format:<br>Probes<br># CGH Probes:<br># SNP Probes:                                                           | n<br>testtesttest<br>H. sapiens<br>2 x 400 K<br>NA<br>NA                 | Probegroup Summ<br>Name<br>testtesttest_2<br>Human_CGH_1k_                    | # Targets Target<br>Processing | Size # Probes   | Type<br>CGH •          | Properties | A;<br># Reps     | Actions<br>Remove                      | ] |
| CGH Array Design<br>Name:<br>Species:<br>Pormat:<br>Probes<br># CGH Probes:<br># SNP Probes:<br># Ctrl. Probes:                                        | n<br>testtesttest<br>H. sapiens<br>2 × 400 K<br>NA<br>NA<br>6700         | Probegroup Summ.<br>Name<br>testtesttest_2<br>Human_CGH_1k_<br>Human_CGH 5k / | # Targets Target<br>Processing | Siz # Probes    | Туре<br>СGH •          | Properties | # Reps           | Actions<br>Remove                      | ] |
| CGH Array Design<br>Name:<br>Species:<br>Format:<br>Probes<br># CGH Probes:<br># SNP Probes:<br># Ctrl. Probes:<br># Norm.                             | n<br>testtesttest<br>H. sapiens<br>2 × 400 K<br>NA<br>NA<br>6700         | Probegroup Summ<br>Name<br>testtesttest_2<br>Human_CGH_1k_<br>Human_CGH_5k_   | # Targets Target<br>Processing | 5032            | Туре<br>СGH •<br>СGH • | Properties | 4 Reps           | Actions<br>Remove<br>Remove            |   |
| CGH Array Design<br>Name:<br>Species:<br>Format:<br>Probes<br># CGH Probes:<br># CGH Probes:<br># CTL Probes:<br># CTL Probes:<br># Norm.<br>Probes:   | n<br>testtesttest<br>H. sapiens<br>2 × 400 K<br>NA<br>NA<br>6700<br>5032 | Probegroup Summ.<br>Name<br>testtesttest_2<br>Human_CGH_1k_<br>Human_CGH_5k_  | # Targets Target<br>Processing | Size # Probes   | Туре<br>СGH •<br>СGH • | Properties | # Reps           | Actions<br>Remove<br>Remove            |   |
| CCH Array Design<br>Name:<br>Species:<br>Format:<br>Probes<br># CGH Probes:<br># CHP Probes:<br># CtrL Probes:<br># CtrL Probes:<br># Norm.<br>Probes: | n<br>testtesttest<br>H. sapiens<br>2 × 400 K<br>NA<br>NA<br>6700<br>5032 | Probegroup Summ<br>Name<br>testtesttest_2<br>Human_CGH_1k_<br>Human_CGH_5k_   | # Targets Target<br>Processing | 5032 # Probes   | Туре<br>СGH •<br>СGH • | Properties | 4<br># Reps<br>5 | Actions<br>Actions<br>Remove<br>Remove |   |

5)-7. 繰り返しで載せたい場合は、#Repsに繰り返しの数を入力し、Apply Changesをクリックします。5回以上の繰り返しの場合は、レプリケートプローブとして認識され、Agilent フィーチャーエクストラクションで QC メトリック計算が可能です。

#### 作成したデザインのFinalize

デザインをファイナライズすることができます。ファイナライズすると、次のとおりとなりま す。

- デザインを変更できなくなります。
- デザイン ID が割り当てられます。
- デザイン情報がアジレントの製造設備に送信されます。製造作業は、正式に発注されるまで開始されません。

(Home画面の Designs: In ProgressのリストにあるデザインのContinueボタン 🙀 をクリックします。)

| SureDesign Arme Contract Find Designs                                                 | Create<br>Designs |
|---------------------------------------------------------------------------------------|-------------------|
| Start Designing                                                                       |                   |
| Designs: In Progress<br>Test_Yuko4<br>CGH   Updated 09-Feb-2014   HOSearch (Complete) | Draft 🗶 🕞         |

Finalize this designを選択してNextをクリックします。

| SureDesign                                                                       |                                                                                                    |                                                                                                    |                                 |              |       |                | He     | p - Add/Review Content |
|----------------------------------------------------------------------------------|----------------------------------------------------------------------------------------------------|----------------------------------------------------------------------------------------------------|---------------------------------|--------------|-------|----------------|--------|------------------------|
| CGH (Advanced) Add/Review Content                                                |                                                                                                    |                                                                                                    |                                 |              |       |                |        |                        |
| Define Design 🖋                                                                  | Select Content Ad<br>Select Probe<br>Select probe<br>Select probe<br>Upload probe<br>Design new<br>Finalize this | Idition Metho<br>s from Agiler<br>s from SNP<br>s from an ex<br>robes<br>probes<br>by til<br>design | nt High Defin<br>tisting Design | ition Datai  | group |                |        |                        |
| CGH Array Design<br>Name: testtesttest<br>Species: H sanians                     | Probegroup Summa                                                                                                 | iry                                                                                                 |                                 |              |       |                |        | Apply Changes 🛃        |
| Format: 2 x 400 K                                                                | Name                                                                                                    | # Targets                                                                                           | Target Size                     | # Probes     | Туре  | Properties     | # Reps | Actions                |
| Probes<br># COH Probes: NA<br># SNP Probes: NA<br># CtrL Probes: 6700<br># Norm. | testtesttest_2<br>Human_CGH_1k_4<br>Human_CGH_5k_4                                                               | Processing                                                                                          |                                 | 1000<br>5032 | CGH V | ■ N ✓ R ■ F    | 5      | Remove<br>Remove       |
| 5032<br>Probes: #0en Drohes: #0en<br>UCSC View Download                          |                                                                                                    |                                                                                                    |                                 |              |       |                |        |                        |
|                                                                                  |                                                                                                    |                                                                                                    |                                 |              |       | Close Design W | izard  | Back Next              |

#### 1. Finalize

下記内容を設定したあと、右下の Finalize Designをクリックします。

| Define Design    |                      |                                                                                                    |
|------------------|----------------------|----------------------------------------------------------------------------------------------------|
| Add/Review Cont  | ent                  | Y rou are now ready to making this design. After making:                                                                                                    |
| Select HD        | probes               | The design can no longer be modified.                                                                                                    |
| Select Exis      | sting Probes         | <ul> <li>A design iu will be assigned.</li> <li>Design information will be sent to Agilent's manufacturing facility. Manufacturing will not begin until you have submitted a</li> </ul> |
| Upload pro       | obes                 | purchase order.                                                                                                    |
| Tile Genes       | or Regions           |                                                                                                    |
| Finalize         |                      | Linker Details                                                                                                    |
| CGH Array Design |                      | Linker Length Linker Sequence                                                                                                    |
| Name:            | testtesttesttesttest | Make probes of length     FO     Ise Agilent     ATAACCGACGCCTAA                                                                                                    |
| Species:         | H. sapiens           |                                                                                                    |
| Format:          | 8 × 60 K             | Add linker of length     Use Custom                                                                                                    |
| Probes           |                      |                                                                                                    |
| # CGH Probes:    | 14411                |                                                                                                    |
| # Ctrl. Probes:  | 3886                 |                                                                                                    |
| # Norm. Probes:  | 1262                 |                                                                                                    |
| # Rep. Probes:   | 5000                 |                                                                                                    |
|                  |                      |                                                                                                    |

• Append linker to 3' end (リンカーを 3' 末端に付けます)

リンカー付加をONにした場合、下記を設定します。

- Linker Length (リンカー長) 全プローブ長 60merを推奨 (プローブデータベースか らプローブを選択した際は不要です)
  - Make probes of length (リンカーを含めたプローブ長)
  - Add linker of length (付加するリンカー長)
- Linker Sequence
  - Use Agilent (Agilentデザインのリンカー)
  - Use Custom (ユーザデザインのリンカー)

#### 2. Design Complete

デザインが完了となりました。statusが Completeとなり、Design ID が発行されます。 Finalize直後ではDownloadからデザインファイルのダウンロードができませんが、しばらくす ると可能になります。

| SureDesign                 |                                           | Help - Design Complete |
|----------------------------|-------------------------------------------|------------------------|
| CGH Design Complete        |                                           |                        |
| Name:                      | Test_Yuko4                                | *                      |
| Design ID:                 | 064344                                    |                        |
| Species:                   | H. sapiens                                |                        |
| Array Format:              | 2 × 400 K                                 |                        |
| Category:                  | CGH+SNP                                   |                        |
| # Target Regions:          | 37                                        |                        |
| Total Target Regions Size: | 5.684 Mbp                                 |                        |
| Probe Spacing:             | 201 bp                                    |                        |
| CGH Replicates:            | 10                                        |                        |
| # CGH Probes:              | 210870                                    |                        |
| # SNP Probes:              | 96341                                     |                        |
| # Control Probes:          | 6700                                      |                        |
| # Normalization Probes:    | 5032                                      |                        |
| # Replicate Probes:        | 5000                                      |                        |
| # Backbone Probes:         | 96341                                     |                        |
| Percentage Filled:         | 100.0                                     |                        |
| Your design has been saved | in the "Agilent" workgroup folder.        |                        |
|                            | Order Mark as Favorite Download UCSC View |                        |
|                            |                                           | Exit Design Wizard     |

ご発注いただく際は、Design ID とスライド枚数を弊社担当営業にお知らせください。

## SureDesignに関するサポートお問い合わせ窓口

TEL: 0120-477-111 E-mail : email\_japan@agilent.com

SureDesign に関する質問と明示ください。 価格、納期等のご質問は、担当営業にご連絡ください。